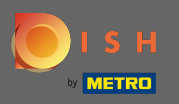

 $(\mathbf{i})$ 

La Dashboard fornisce una panoramica del traffico sul sito web. Queste statistiche sono molto utili per ulteriori analisi.

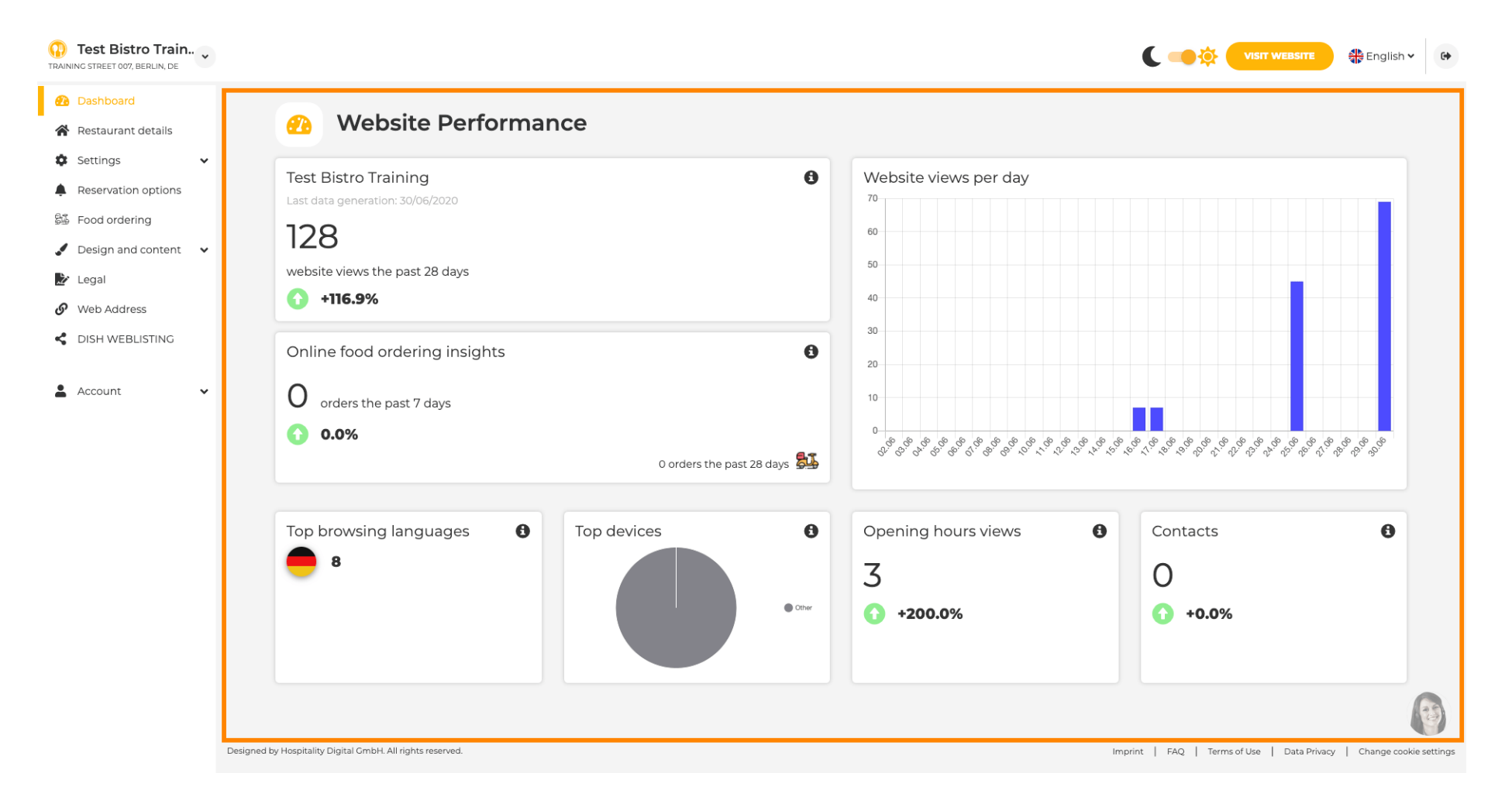

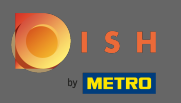

Sui dettagli del ristorante è possibile modificare i dati di contatto della struttura. Inoltre, gli account sui social media dell'istituto possono essere collegati.

| NING STREET 007, BERLIN, DE    |            |                                                                                                    |                  |                                                                                                    | SITE Singlish                        |
|--------------------------------|------------|----------------------------------------------------------------------------------------------------|------------------|----------------------------------------------------------------------------------------------------|--------------------------------------|
| Dashboard                      | 🔗 Addres   | s & contact details                                                                                                    |                  |                                                                                                    |                                      |
| Restaurant details             |            |                                                                                                    |                  |                                                                                                    |                                      |
| Settings 🔹                     |            | By unchecking this box the establishment name will not be shown over your<br>cover image anymore. This makes sense, when your cover image includes<br>your establishment name already. |                  | The phone number and email address will be used by your<br>communicate with you. By clicking on the checkboxes, the<br>on your website                           | r guests to<br>ey will be displayed  |
| Food ordering                  | Name*      | Test Bistro Training                                                                                                    | Phone*           | +49 - 151515151                                                                                                    | 1                                    |
| Design and content 🛛 🗸         |            | receipted nummy                                                                                                    |                  |                                                                                                    |                                      |
| legal                          | Street*    | Training Street 007                                                                                                    | E-mail*          | training.product.hd@gmail.com                                                                                                    | 1                                    |
| Wed Address<br>DISH WEBLISTING | Additional |                                                                                                    |                  | A contact form provides customers a more convenient way<br>message. Additionally, customers can contact you even wh<br>the public display of your email address. | y to write you a<br>nen you disabled |
| Account 🗸                      | ZIP code*  | 10785                                                                                                    |                  | Show a contact form on the website                                                                                                    |                                      |
|                                | City*      | Berlin                                                                                                    | E-mail language* | Deutsch                                                                                                    | •                                    |
|                                | Country    | Germany                                                                                                    |                  |                                                                                                    |                                      |
|                                | 🔗 Social r | network links                                                                                                    |                  |                                                                                                    |                                      |
|                                | Facebook   | https://www.facebook.com/                                                                                                    |                  | X REMOVE                                                                                                    |                                      |
|                                |            | + ADD LINK                                                                                                    |                  |                                                                                                    |                                      |
|                                |            | H save                                                                                                    |                  |                                                                                                    |                                      |

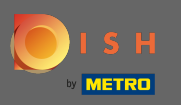

Sugli orari di apertura è possibile modificare gli orari di apertura. Inoltre, puoi aggiungere diversi orari di cucina ed eccezioni speciali per es. nei giorni festivi.

| Test Bistro Train     TRAINING STREET 007, BERLIN, DE |           |                             |                                                  |                     | 🛟 English 🗸 🕻 | • |
|-------------------------------------------------------|-----------|-----------------------------|--------------------------------------------------|---------------------|---------------|---|
| 孢 Dashboard                                           | 0.000     |                             |                                                  |                     |               |   |
| Restaurant details                                    | Uper      | ing nours                   |                                                  |                     |               |   |
| 🌣 Settings 🗸 🗸                                        |           |                             | ×                                                |                     |               |   |
| Opening hours                                         | Monday    | 12 AM • 00 • 12 PM • 00 •   |                                                  | O NEW TIME INTERVAL |               |   |
| Categories                                            |           | O ADD KITCHEN HOURS         |                                                  |                     |               |   |
| Services                                              | Tuesday   | 12 AM • 00 • 12 PM • 00 •   | ×                                                | © NEW TIME INTERVAL |               |   |
| Payment options                                       |           |                             |                                                  |                     |               |   |
| Menu                                                  |           |                             | *                                                |                     |               |   |
| • Offerings                                           | Wednesday | 12 AM ▼ 00 ▼ ■ 12 PM ▼ 00 ▼ |                                                  | O NEW TIME INTERVAL |               |   |
| Reservation options                                   |           | O ADD KITCHEN HOURS         |                                                  |                     |               |   |
| Design and content                                    | Thursday  | 12 AM ▼ 00 ▼ 12 PM ▼ 00 ▼   | ×                                                | O NEW TIME INTERVAL |               |   |
| 📂 Legal                                               |           | O ADD KITCHEN HOURS         |                                                  |                     |               |   |
| 🔗 Web Address                                         | Friday    |                             | ×                                                | • NEW TIME INTERVAL |               |   |
| dish weblisting                                       | Filling   |                             |                                                  |                     |               |   |
| 💄 Account 🗸 🗸                                         | Saturday  | - closed -                  |                                                  | © NEW TIME INTERVAL |               |   |
|                                                       | Sunday    | - closed -                  |                                                  | © NEW TIME INTERVAL |               |   |
|                                                       | ,         |                             |                                                  |                     |               |   |
|                                                       |           |                             | + ADD EXCEPTION                                  |                     |               |   |
|                                                       |           |                             | Display your opening status (open/closed) on you | ır cover image      |               |   |
|                                                       |           |                             |                                                  |                     |               |   |

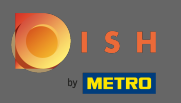

Nelle categorie puoi cambiare la categoria dell'attività. Nota: qualsiasi modifica influirà anche su offerte e servizi.

| Test Bistro Train      | ·                   |                           |                      |                          |                           |                        |              |           | C 🥌 🔅                  | VISIT WEBSITE         | 🖶 English 🗸      | 67       |
|------------------------|---------------------|---------------------------|----------------------|--------------------------|---------------------------|------------------------|--------------|-----------|------------------------|-----------------------|------------------|----------|
| Dashboard              |                     | Ducina                    |                      |                          |                           |                        |              |           |                        |                       |                  |          |
| 倄 Restaurant details   | n                   | Busine                    | ess catego           | ry                       |                           |                        |              |           |                        |                       |                  |          |
| 🕸 Settings 💊           | Your es             | stablishment type         | helps enhance your w | ebsite options and opti  | mises the visibility of y | our website on web sea | rch engines. |           |                        |                       |                  |          |
| Copening hours         | By cha              | nging your establi        | shment type, some ca | tegory-specific offering | s and services may be     | deleted and others may | y appear.    |           |                        |                       |                  |          |
| T Categories           |                     |                           |                      |                          |                           |                        |              |           |                        |                       |                  |          |
| Services               |                     | <u>u</u>                  | 3                    |                          |                           | es<br>D                | (            | <u> </u>  |                        |                       |                  |          |
| Payment options        |                     | Bakery                    | Bar                  | Bistro                   | Butcher                   | Café                   | Canteen      | Catering  | Confectionery          | Cooking school        |                  |          |
| 📫 Menu                 |                     |                           |                      |                          |                           |                        |              |           |                        |                       |                  |          |
| Offerings              |                     |                           |                      |                          |                           |                        |              |           |                        |                       | -                |          |
| Reservation options    |                     | <b>A</b>                  |                      | ĒB                       | <b>9</b>                  | · <b>II</b> .          | Ô            | Ť.œ⁺      |                        | \$ 6                  |                  |          |
| 률 Food ordering        |                     | Crêperie                  | Diner                | Foodtruck                | Heuriger                  | Hotel                  | Kiosk        | Nightclub | Restaurant             | Shisha lounge         |                  |          |
| 🖌 Design and content 🔹 |                     |                           |                      |                          |                           |                        |              |           | ۲                      |                       |                  |          |
| 🏄 Legal                |                     |                           |                      |                          |                           |                        |              |           |                        |                       |                  |          |
| Web Address            |                     |                           |                      |                          |                           | H SAVE                 |              |           |                        |                       |                  |          |
| dish weblisting        |                     |                           |                      |                          |                           |                        |              |           |                        |                       |                  |          |
| 🛓 Account              |                     |                           |                      |                          |                           |                        |              |           |                        |                       |                  |          |
|                        |                     |                           |                      |                          |                           |                        |              |           |                        |                       |                  |          |
|                        |                     |                           |                      |                          |                           |                        |              |           |                        |                       |                  |          |
|                        |                     |                           |                      |                          |                           |                        |              |           |                        |                       |                  |          |
|                        | Designed by Hospita | ality Digital GmbH All ri | inhts reserved       |                          |                           |                        |              |           | Imprint   EAO   Terme  | of Use L Data Privacy | L Change cookie  | eattings |
|                        | Sesigned by Hospite |                           |                      |                          |                           |                        |              |           | implant   risk   terms | on one i Data Privacy | - Change Cookles | Joccings |

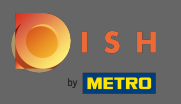

Sui servizi è possibile modificare o aggiungere i servizi dello stabilimento. Hanno un impatto sulla visibilità dei motori di ricerca web.

| ashboard<br>estaurant details                                          | 📀 Serv                            | /ices                     |                          |                           |                        |                          |                         |                            |                        |        |
|------------------------------------------------------------------------|-----------------------------------|---------------------------|--------------------------|---------------------------|------------------------|--------------------------|-------------------------|----------------------------|------------------------|--------|
| Opening hours                                                          | Your services will be<br>engines. | displayed on the genera   | ted website as icons. Th | is will help your visitor | s understand which ser | vices are available in y | our establishment and v | vill optimise visibility o | of your website on web | search |
| Categories<br>Services<br>Payment options<br>Menu                      | Accessible                        | Lissi<br>Air conditioning | Buffet                   | Catering                  | Delivery               | Free Wifi                | Heated terrace          | Kid's corner               | ि<br>Outside seating   |        |
| Offerings<br>eservation options<br>bod ordering<br>esign and content 🗸 | Paid Wifi                         | Pets allowed              | Private events           | Rooftop Bar               | Room service           | Self parking             | Smoking area            | Takeaway                   | Valet parking          |        |
| /eb Address<br>ISH WEBLISTING<br>ccount V                              | Wedding<br>receptions             |                           |                          |                           |                        |                          |                         |                            |                        |        |
|                                                                        |                                   |                           |                          |                           | H save                 |                          |                         |                            |                        |        |

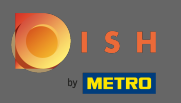

#### Nelle opzioni di pagamento puoi abilitare o disabilitare le opzioni di pagamento.

| NING STREET 007, BERLIN, DE | ×              |                              |                       |                         |                        |                        |                          |                         | C 🥌 🌣 (               | VISIT WEBSITE           | 📲 English 🗸      |
|-----------------------------|----------------|------------------------------|-----------------------|-------------------------|------------------------|------------------------|--------------------------|-------------------------|-----------------------|-------------------------|------------------|
| Dashboard                   |                | Accer                        | nted navm             | ent ontion              | =                      |                        |                          |                         |                       |                         |                  |
| Restaurant details          |                |                              | bied paym             | ent option.             | 5                      |                        |                          |                         |                       |                         |                  |
| Settings 🗸                  | ✓ Sel          | ect the payment me           | thods accepted by you | r establishments. These | methods will be displa | yed on your website ar | nd will help optimize yo | our website search resu | ilts.                 |                         |                  |
| Opening hours               |                |                              |                       |                         |                        |                        |                          |                         |                       |                         |                  |
| Categories                  |                |                              |                       |                         |                        |                        |                          |                         |                       |                         |                  |
| Services                    |                | ADMINUTED DOMINIC            | <b>É</b> Pay          |                         |                        |                        | 3)                       | debit                   |                       | EC                      |                  |
| Payment options             |                | AMEX                         | Apple Pay             | Bank transfer           | Cash                   | Cheque                 | Contactless<br>payment   | Debit Card              | Diners Club           | EC Card                 |                  |
| Menu Menu                   |                | -                            |                       |                         |                        |                        |                          |                         |                       |                         |                  |
| Offerings                   |                |                              |                       |                         |                        |                        |                          |                         |                       |                         |                  |
| Reservation options         |                | Macstro                      | MasterCard            | P                       |                        | VISA                   |                          |                         |                       |                         |                  |
| Food ordering               |                | Maestro                      | Mastercard            | PayPal                  | Ticket                 | VISA                   |                          |                         |                       |                         |                  |
| Design and content 🗸        | ~              |                              | -                     |                         | Restaurant®            | -                      |                          |                         |                       |                         |                  |
| 🕐 Legal                     |                |                              | -                     | -                       | -                      | -                      |                          |                         |                       |                         |                  |
| • Web Address               |                |                              |                       |                         |                        | H SAVE                 |                          |                         |                       |                         |                  |
| DISH WEBLISTING             |                |                              |                       |                         |                        |                        |                          |                         |                       |                         |                  |
|                             |                |                              |                       |                         |                        |                        |                          |                         |                       |                         |                  |
| Account 🗸                   | ~              |                              |                       |                         |                        |                        |                          |                         |                       |                         |                  |
|                             |                |                              |                       |                         |                        |                        |                          |                         |                       |                         |                  |
|                             |                |                              |                       |                         |                        |                        |                          |                         |                       |                         |                  |
|                             |                |                              |                       |                         |                        |                        |                          |                         |                       |                         |                  |
|                             |                |                              |                       |                         |                        |                        |                          |                         |                       |                         | G                |
|                             |                |                              |                       |                         |                        |                        |                          |                         |                       |                         |                  |
|                             | Designed by Ho | ospitality Digital GmbH. All | rights reserved.      |                         |                        |                        |                          |                         | Imprint   FAQ   Terms | s of Use   Data Privacy | Change cookie se |

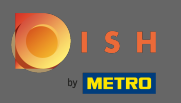

Sul menu è possibile aggiungere un nuovo menu al sito web. Basta caricare un documento o creare un pdf dalle immagini.

| Test Bistro Train TRAINING STREET 007, BERLIN, DE | *   |                                                      |                                                                                                    |                                                                     | C                                                 |                                   | English 🗸 🕞            |
|---------------------------------------------------|-----|------------------------------------------------------|----------------------------------------------------------------------------------------------------|---------------------------------------------------------------------|---------------------------------------------------|-----------------------------------|------------------------|
| Dashboard                                         |     | Destaur                                              |                                                                                                    |                                                                     |                                                   |                                   |                        |
| 倄 Restaurant details                              |     | 👔 Restaur                                            | antmenu                                                                                                    |                                                                     |                                                   |                                   |                        |
| Settings                                          | ~   | Upload your menu as a pid                            | cture in JPG/PNG format or as PDF document.                                                                            |                                                                     |                                                   |                                   |                        |
| Opening hours                                     |     | If you want to combine the automatically combined in | e separate pages of your menu into a single PDF file, ple<br>nto a PDF file. This enhances the readability of the menu | ase click <b>"Create menu PDF from multip</b><br>for your visitors. | l <b>e images"</b> . Thereupon, you can upload mu | ultiple JPG/PNG photos, which are |                        |
| Tategories                                        |     |                                                      |                                                                                                    |                                                                     |                                                   |                                   |                        |
| Services                                          |     | Menu                                                 | Bistro-Training-MenuProductTraining                                                                                    | Document                                                            | Bistro-Training-MenuProductTraining.pc            | X REMOVE                          |                        |
| Payment options                                   |     | Mana                                                 |                                                                                                    | Desument                                                            | Distant Training Manufacture Training and         |                                   |                        |
| 📫 Menu                                            |     | Menu                                                 | Bistro-Training-MenuProductTraining                                                                                    | Document                                                            | Bistro-Training-MenuProduct Fraining.pc           | X REMOVE                          | •                      |
| Offerings                                         |     |                                                      |                                                                                                    |                                                                     |                                                   |                                   |                        |
| Reservation options                               |     |                                                      | CHOOSE MENU TO UPLOAD (PDF / JPG / PNG)                                                                                |                                                                     |                                                   |                                   |                        |
| 歸 Food ordering                                   |     |                                                      | - OF -                                                                                                    |                                                                     |                                                   |                                   |                        |
| 🖌 Design and content                              | ~   |                                                      |                                                                                                    |                                                                     |                                                   |                                   |                        |
| 🎐 Legal                                           |     |                                                      | CREATE MENU PDF FROM MULTIPLE IMAGES                                                                                   |                                                                     |                                                   |                                   |                        |
| Web Address                                       |     |                                                      | H SAVE                                                                                                    |                                                                     |                                                   |                                   |                        |
| CISH WEBLISTING                                   |     |                                                      | HIGHT                                                                                                    |                                                                     |                                                   |                                   |                        |
| Account                                           | ~   |                                                      |                                                                                                    |                                                                     |                                                   |                                   |                        |
|                                                   |     |                                                      |                                                                                                    |                                                                     |                                                   |                                   |                        |
|                                                   |     |                                                      |                                                                                                    |                                                                     |                                                   |                                   | •                      |
|                                                   | Des | signed by Hospitality Digital GmbH. All rights       | reserved.                                                                                                    |                                                                     | Imprint                                           | FAQ   Terms of Use   Data Privacy | Change cookie settings |

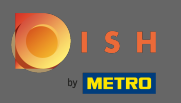

Sulle offerte puoi modificare i tipi di cucina e altre offerte generali. Nota: seleziona saggiamente la tua cucina principale poiché ciò influirà sul testo automatizzato e sui risultati dei motori di ricerca.

| Test Bistro Train     Training street 007, Berlin, De |                                                                                       |                                                                                                    |              |             |             | nglish 🗸 🕞 |
|-------------------------------------------------------|---------------------------------------------------------------------------------------|----------------------------------------------------------------------------------------------------|--------------|-------------|-------------|------------|
| 🕐 Dashboard                                           |                                                                                       |                                                                                                    |              |             |             |            |
| 🖀 Restaurant details                                  | 1 Your offerings                                                                      |                                                                                                    |              |             |             |            |
| 🕸 Settings 🗸 🗸                                        |                                                                                       |                                                                                                    |              |             |             |            |
| Opening hours                                         | Main Cuisine                                                                          |                                                                                                    |              |             |             |            |
| Categories                                            | Select your "main" food offering/cuisine<br>find your website easily for your special | Cuisine   within food offering/cuisine type below. It will be used to generate automatic text and tiltes for your website, for better search engine optimization (SEO). By doing this, online searchers and diners can be used to generate automatic text and tiltes for your website, for better search engine optimization (SEO). By doing this, online searchers and diners can be used to generate automatic text and tiltes for your website, for better search engine optimization (SEO). By doing this, online searchers and diners can be used to generate automatic text and tiltes for your website, for better search engine optimization (SEO). By doing this, online searchers and diners can be used to generate automatic text and tiltes for your website, for better search engine optimization (SEO). By doing this, online searchers and diners can be used to generate automatic text and tiltes for your website, for better search engine optimization (SEO). By doing this, online searchers and diners can be used to generate automatic text and tiltes for your website, for better search engine optimization (SEO). By doing this, online searchers and diners can be used to generate automatic text and tiltes for your website, for better search engine optimization (SEO). By doing this, online searchers and diners can be used to generate automatic text and tiltes for your website, for better search engine optimization (SEO). By doing this, online searchers and diners can be used to generate automatic text and tiltes for your website, for better searchers, better text and text and |              |             |             |            |
| Services                                              | Se                                                                                    | A claim Austrian   Anina Austrian   Anina Austrian   Anina Austrian   Arishan Austrian   Arishan Austrian   Arishan Austrian   Arishan Austrian   Arishan Austrian   Arishan Austrian   Arishan Austrian   Arishan Austrian   Arishan Austrian   Arishan Colombian   Corsian Cuban   Corsian Cuban   Corsian Cuban   Corsian Cuban   Corsian Cuban   Corsian Cuban   Cuban Creek   Midder-Asian Mongolian   Merican Midder-Asian   Merican Mongolian   Midder-Asian Portugeee   Rasian Sanish   Turkish Turkish   Turkish Turkish                                                                                                    | •            |             |             |            |
| - Payment options                                     |                                                                                       |                                                                                                    |              |             |             |            |
| 📫 Menu                                                |                                                                                       |                                                                                                    | H SAVE       |             |             |            |
| M Offerings                                           |                                                                                       |                                                                                                    |              |             |             |            |
| Reservation options                                   |                                                                                       |                                                                                                    |              |             |             |            |
| සීණී Food ordering                                    | Types of Cuisines                                                                     |                                                                                                    |              |             |             |            |
| 🖌 Design and content 🛛 🗸                              | Afghani                                                                               | African                                                                                                    | American     | Arabian     | Argentinean |            |
| 🏂 Legal                                               | Armenian                                                                              | Asian                                                                                                    | 🖌 Austrian   | Azerbaijani | Belgian     |            |
| 🔗 Web Address                                         | Brazilian                                                                             | British                                                                                                    | Chinese      | Colombian   | Corsican    |            |
| S DISH WEBLISTING                                     | Croatian                                                                              | Cuban                                                                                                    | Czech        | Dutch       | French      |            |
|                                                       | Georgian                                                                              | German                                                                                                    | Greek        | Hungarian   | Indian      |            |
| 🛎 Account 🗸 🗸                                         | Israeli                                                                               | Italian                                                                                                    | Japanese     | Korean      | Lebanese    |            |
|                                                       | Mediterranean                                                                         | Mexican                                                                                                    | Middle-Asian | Mongolian   | Moroccan    |            |
|                                                       | Oriental                                                                              | Persian                                                                                                    | Peruvian     | Polish      | Portuguese  |            |
|                                                       | Russian                                                                               | South American                                                                                                    | Spanish      | Thai        | Turkish     |            |
|                                                       | Ukrainian                                                                             | Vietnamese                                                                                                    |              |             |             | 9          |
|                                                       | Dietary Specialities                                                                  |                                                                                                    |              |             |             |            |

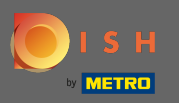

Sulle prenotazioni è possibile selezionare le opzioni preferite per ricevere le prenotazioni attraverso il sito web. Puoi ordinare o attivare lo strumento di prenotazione HD qui. Inoltre, puoi attivare il pulsante di prenotazione sull'immagine di copertina.

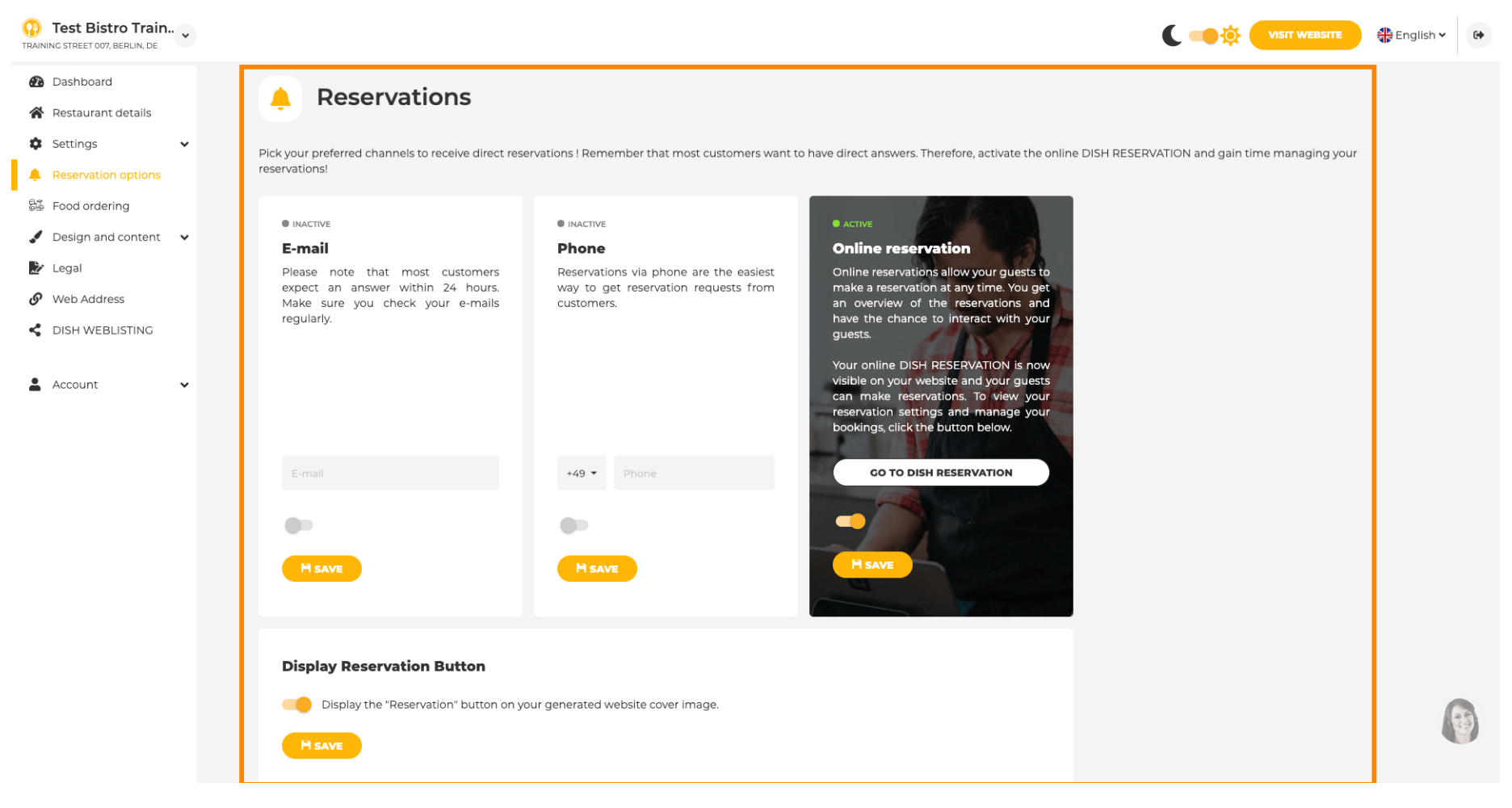

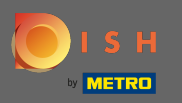

Su ordinazione cibo puoi disabilitare o abilitare un modulo d'ordine per ordini da asporto. N ota: questa funzione sarà disponibile dopo il caricamento di un menu sul sito Web.

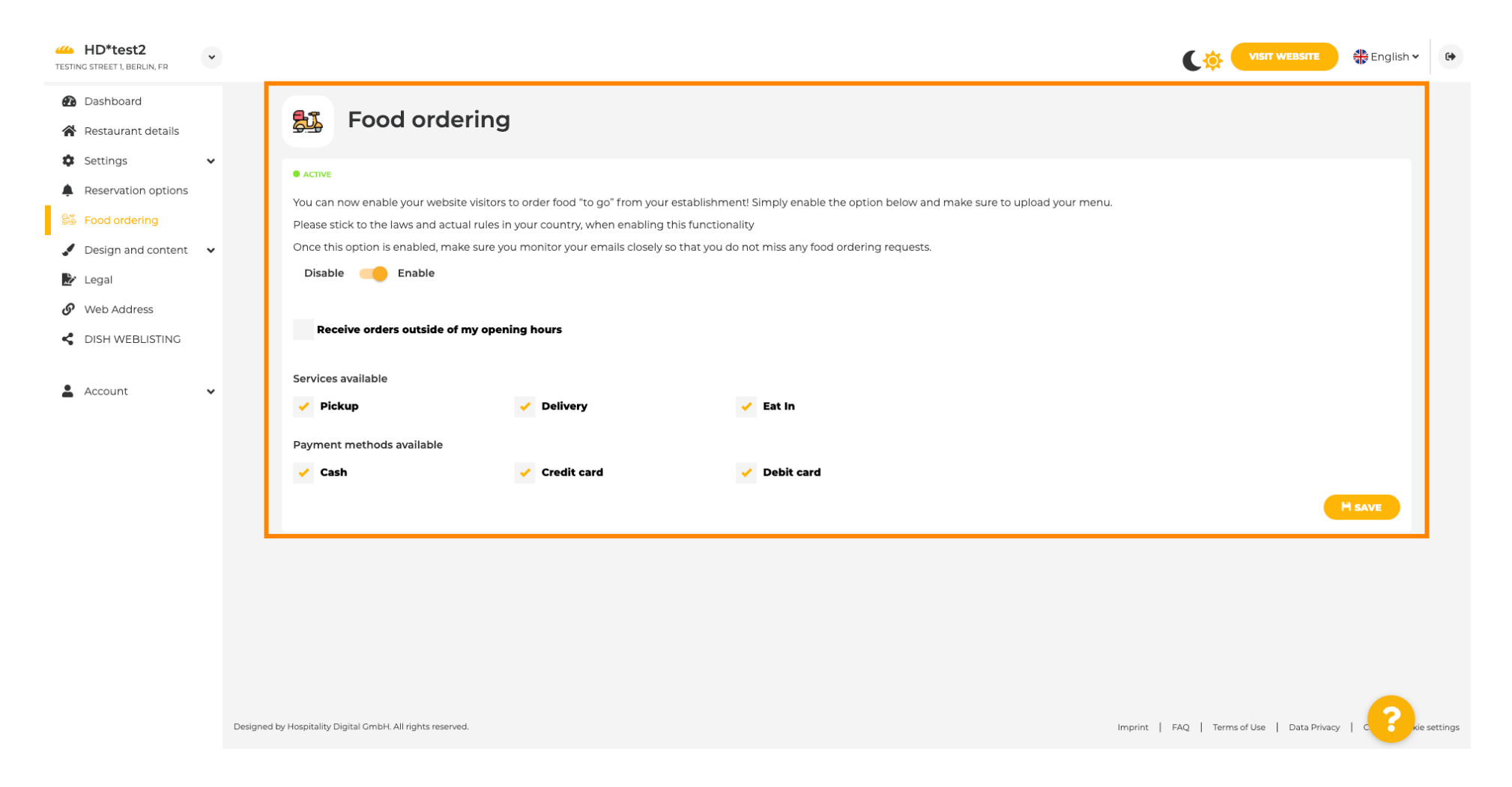

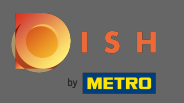

Puoi scegliere se gli ordini possono essere ricevuti anche al di fuori degli orari di apertura. Inoltre, puoi attivare i servizi e i metodi di pagamento disponibili.

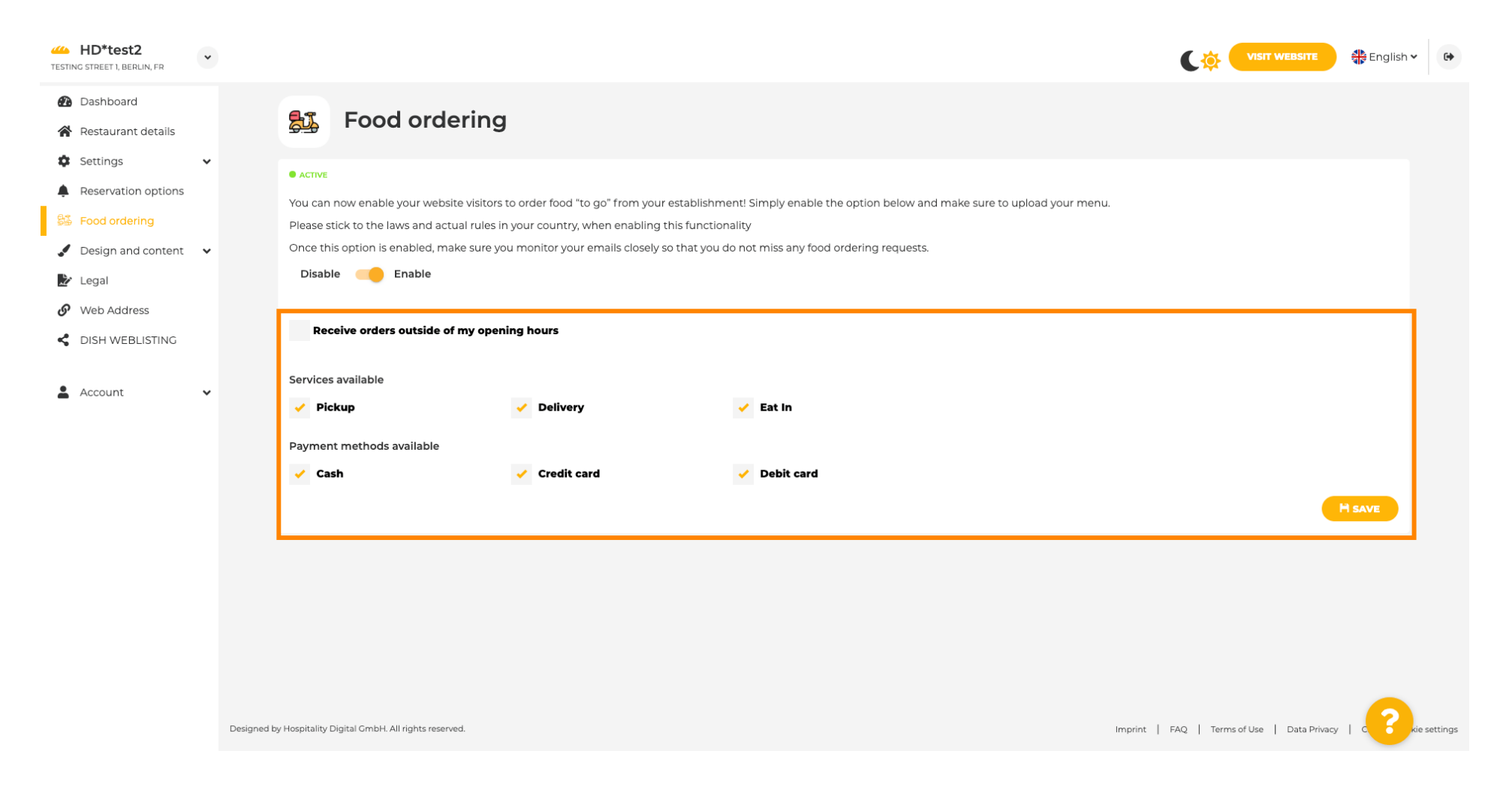

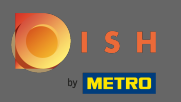

Sul design puoi scegliere tra il template classico o quello moderno per il tuo sito web.

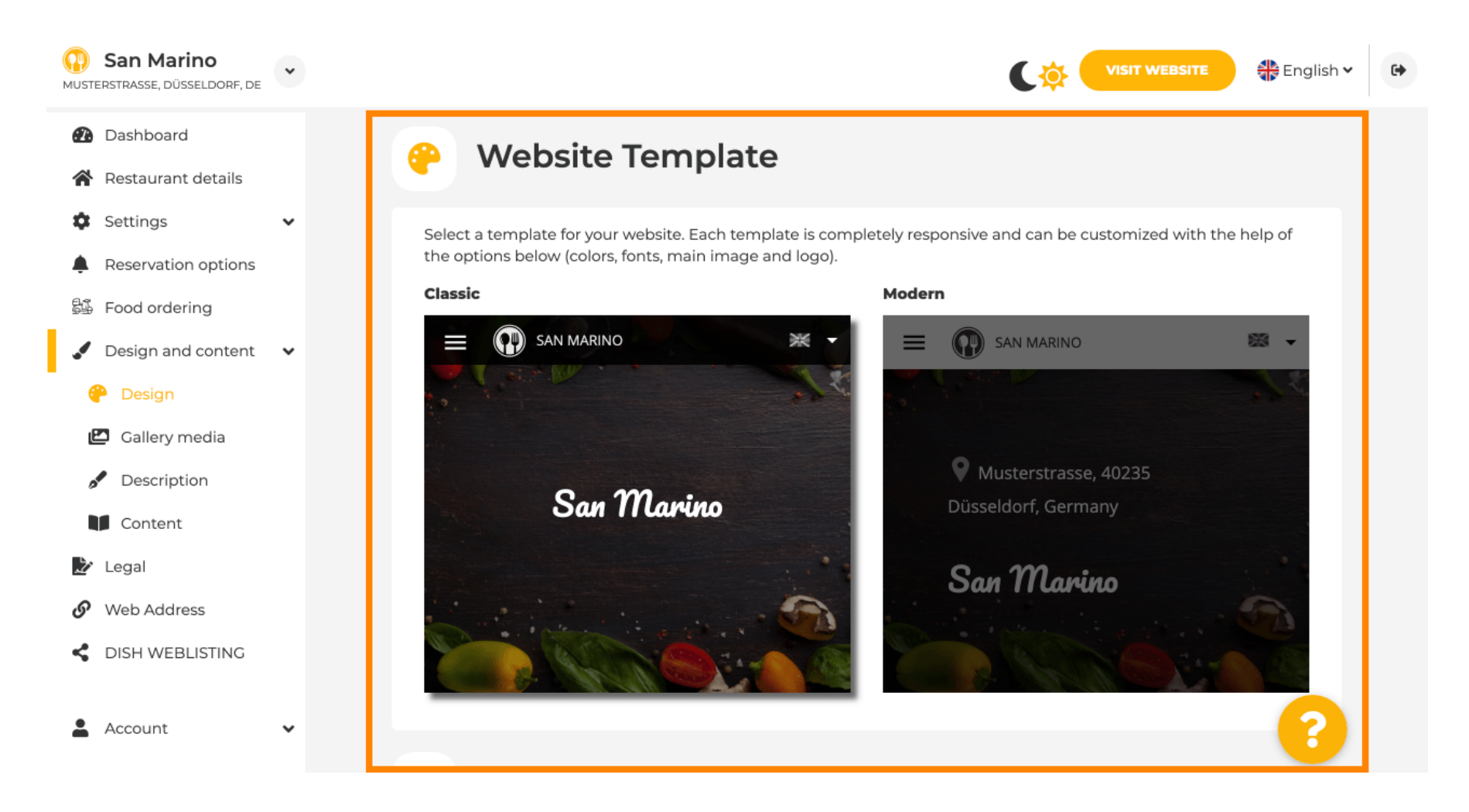

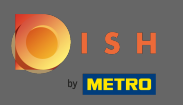

Quando scorri verso il basso puoi regolare ulteriori impostazioni di design come l' immagine principale e il colore.

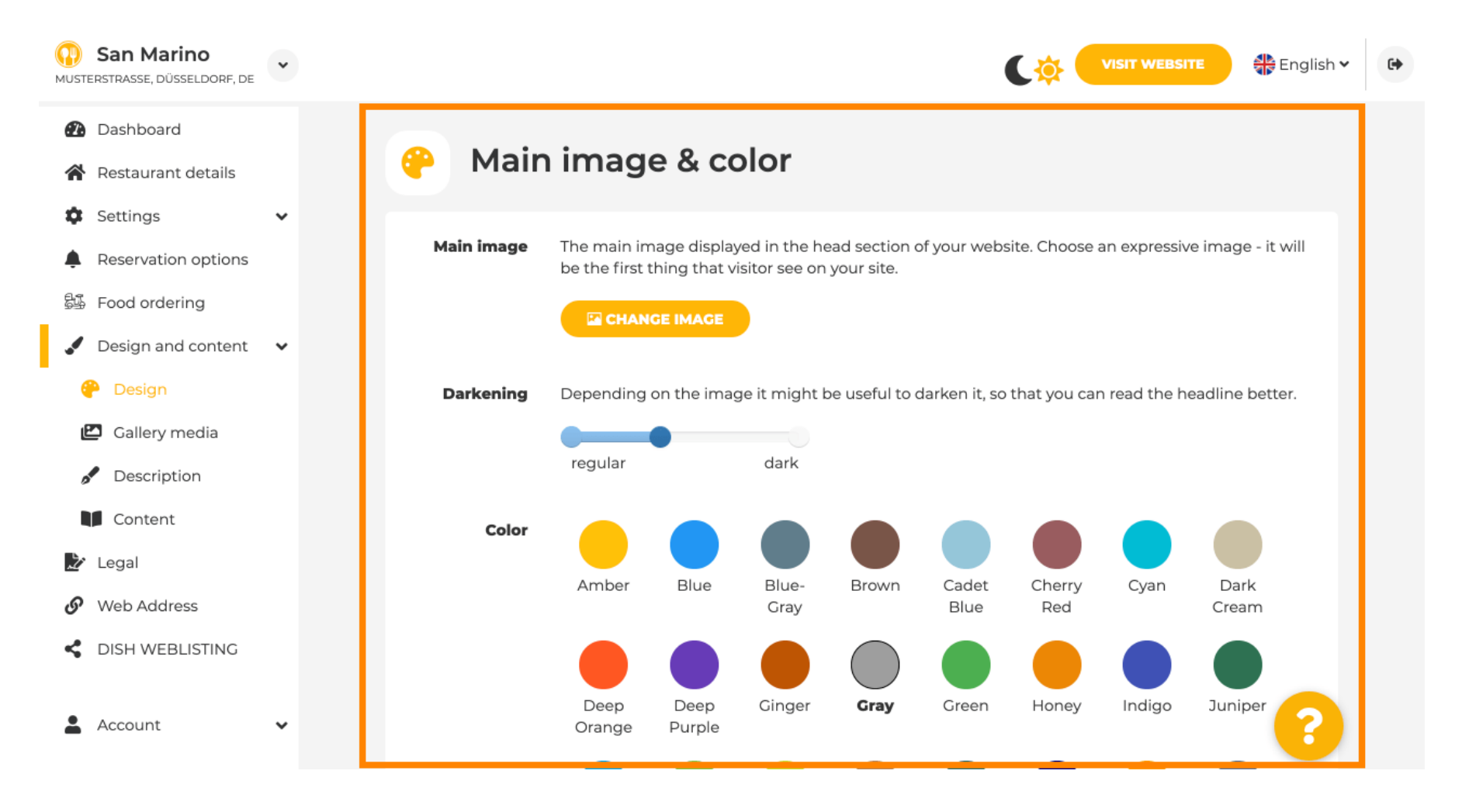

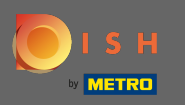

### • O i caratteri sul sito web.

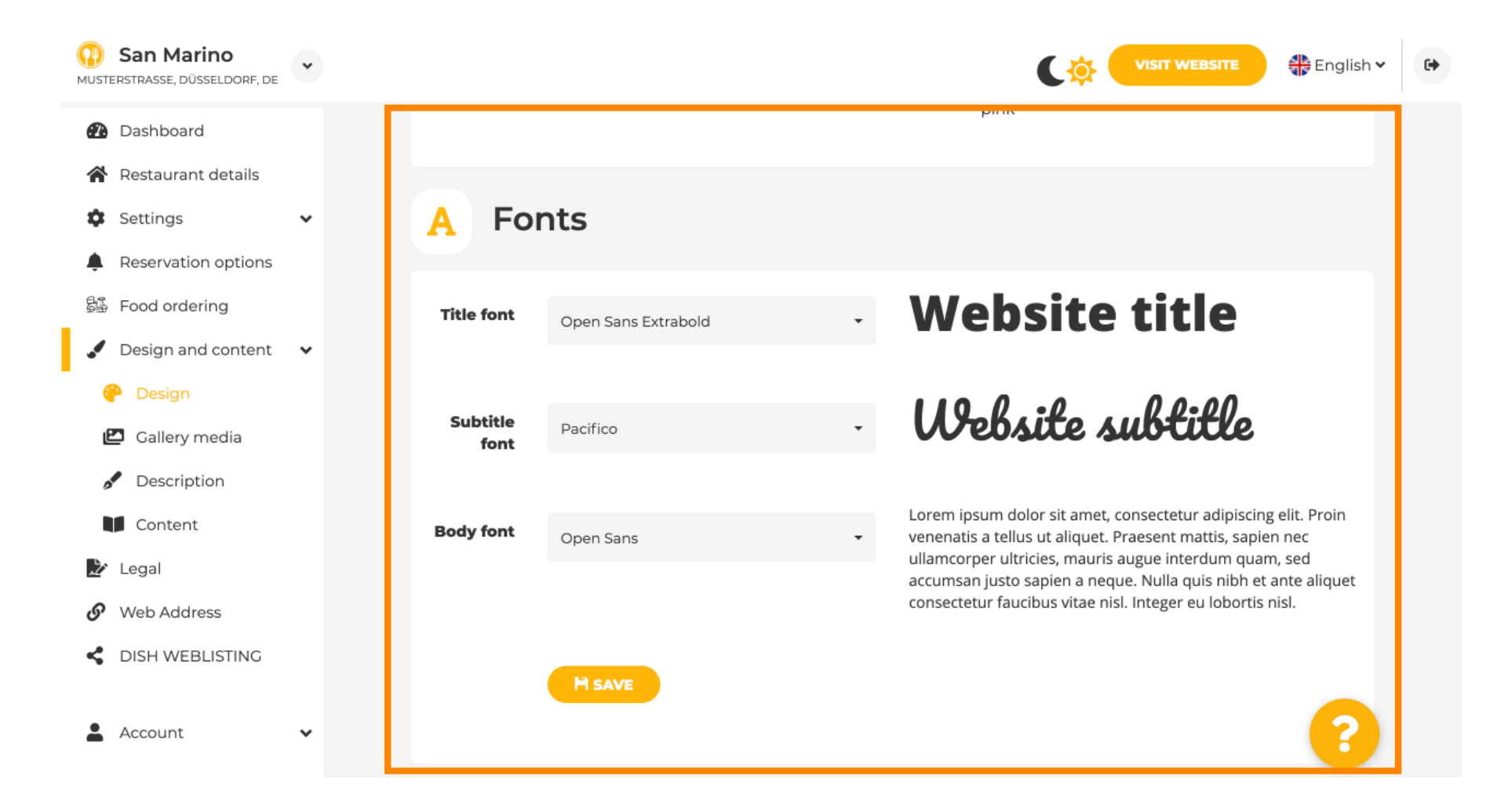

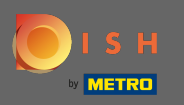

Per cambiare il font del titolo clicca sul menu a tendina e seleziona un font. Nota: lo stesso approccio si applica al font dei sottotitoli e al font del corpo.

| TESTING STREET 1, BERLIN, DE | * |            |                     | VISIT WEBSITE English 🗸                                                                                                    | • |
|------------------------------|---|------------|---------------------|----------------------------------------------------------------------------------------------------|---|
| 🕐 Dashboard                  |   |            |                     |                                                                                                    |   |
| 倄 Restaurant details         |   |            |                     |                                                                                                    |   |
| Settings                     | ~ | A Fo       | nts                 |                                                                                                    |   |
| Reservation options          |   |            |                     |                                                                                                    |   |
| 鬡 Food ordering              |   | Title font | Open Sans Extrabold | Website title                                                                                                    |   |
| 🖌 Design and content         | ~ |            | Kalam               |                                                                                                    |   |
| P Design                     |   |            | Lato                |                                                                                                    |   |
|                              |   | Subtitle   | Merriweather        | Website subtitle                                                                                                    |   |
| 🖆 Gallery media              |   | Ion        | Montserrat          |                                                                                                    |   |
| 🖋 Description                |   |            | Noto Sans           | Lawar is sure delay it such as a statute disister all Desig                                                                  |   |
| Content                      |   | Body font  | Open Sans           | venenatis a tellus ut aliquet. Praesent mattis, sapien nec                                                                   |   |
|                              |   |            | Open Sans Condensed | ullamcorper ultricies, mauris augue interdum quam, sed                                                                       |   |
| 🗾 Legal                      |   |            | Open Sans Extrabold | accumsan justo sapien a neque. Nulla quis nibh et ante aliquet<br>consectetur faucibus vitae nisl. Integer eu lobortis nisl. |   |
| 🔗 Web Address                |   |            | Open Sans Semibold  |                                                                                                    |   |
|                              |   |            | Devilio             |                                                                                                    |   |
|                              |   |            | Patrick Hand        |                                                                                                    |   |
|                              |   |            | Roboto              |                                                                                                    |   |
| Account                      | ~ |            | Ubuntu              |                                                                                                    |   |
|                              |   |            |                     |                                                                                                    |   |

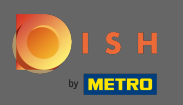

Scorrendo verso il basso è possibile regolare il logo dello stabilimento e ulteriori opzioni di design come l'immagine di sfondo e il colore dietro l'immagine.

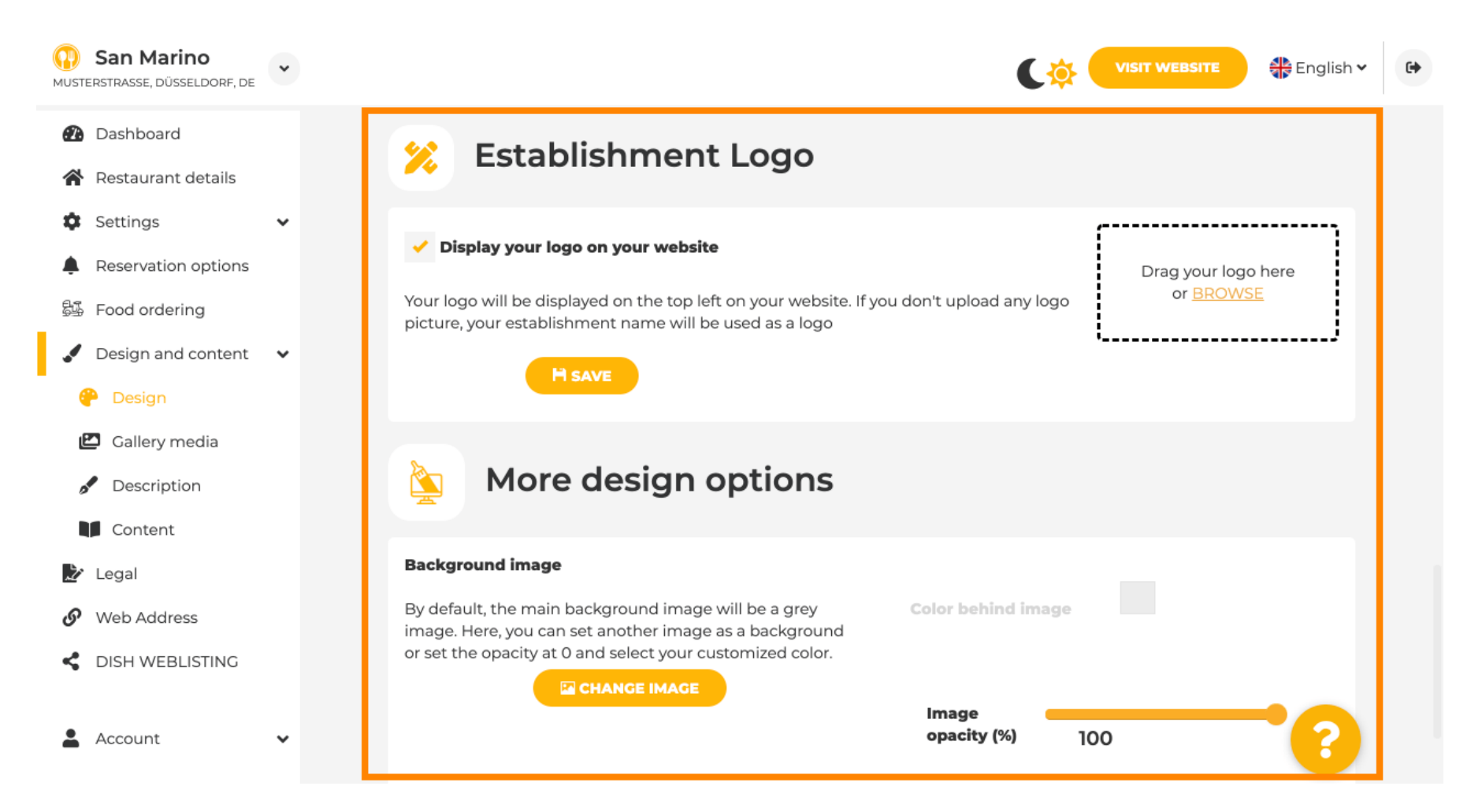

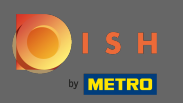

Per cambiare il colore dietro l'immagine, imposta l' opacità dell'immagine su 0%.

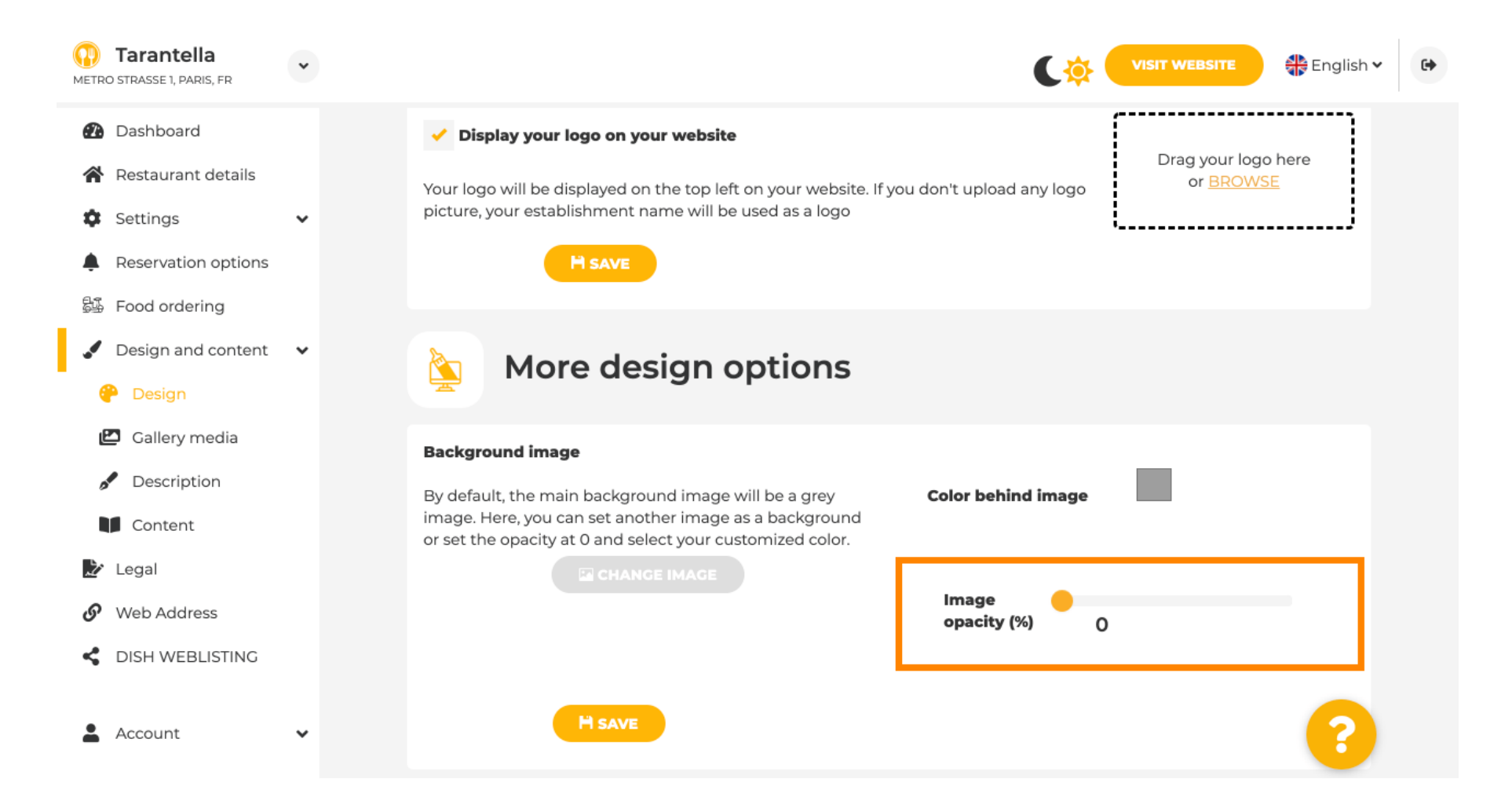

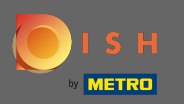

# È quindi possibile modificare il colore facendo clic sul colore (quadrato grigio).

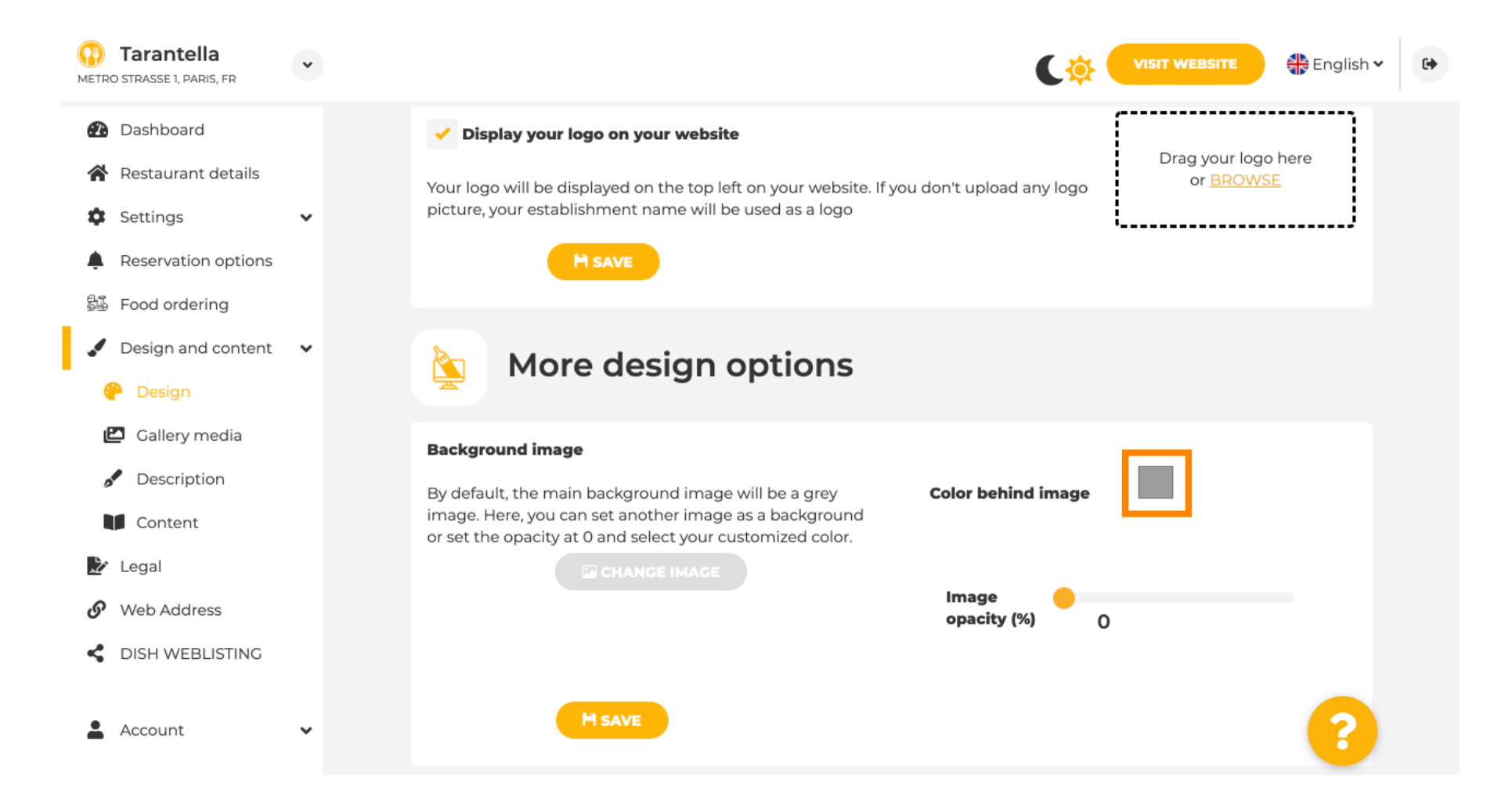

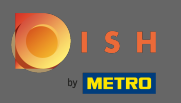

Ora scegli il colore desiderato . Nota: al termine non dimenticare di applicare le modifiche facendo clic su salva.

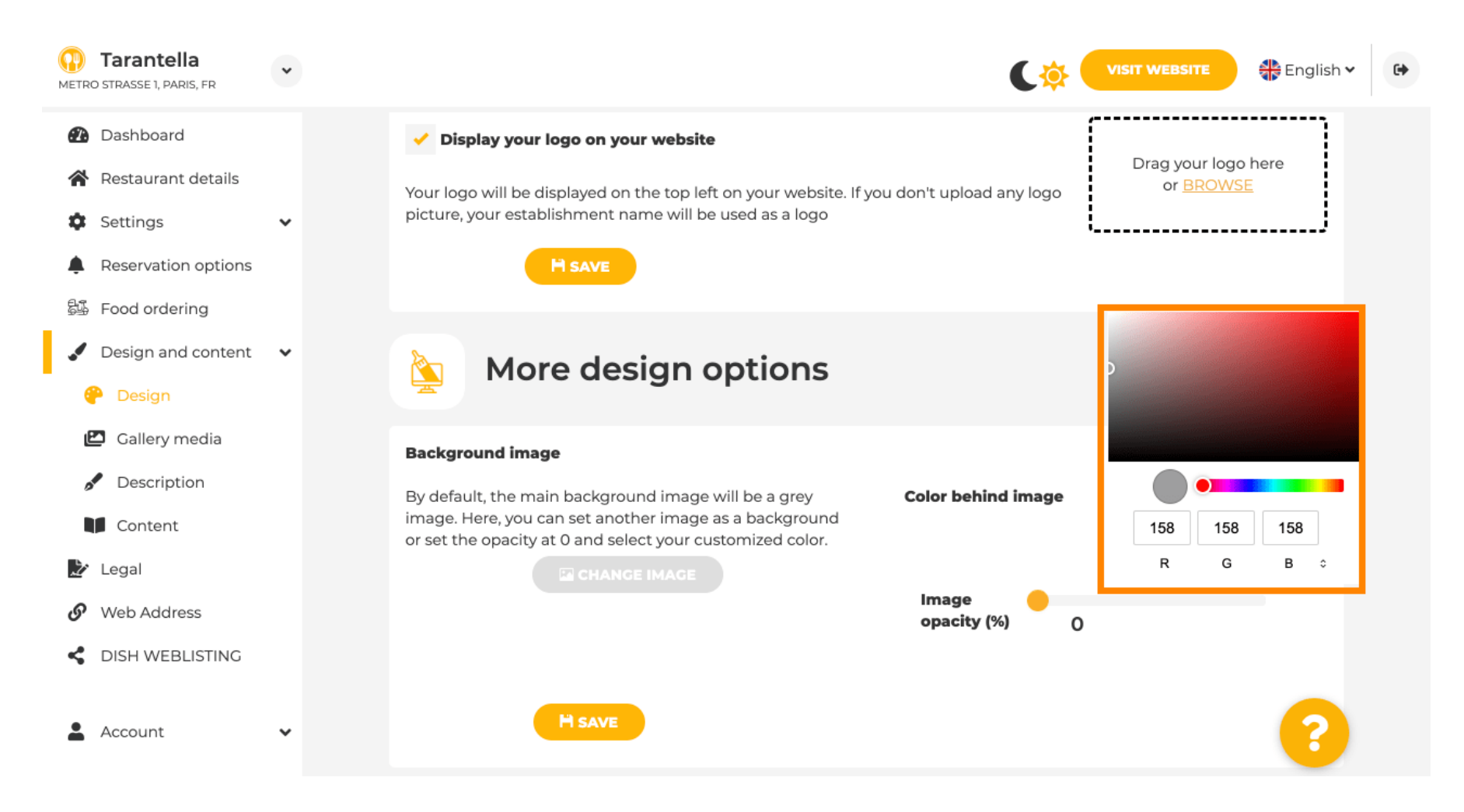

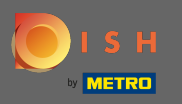

Nella gallery puoi aggiungere immagini e video al sito. Nota: i diritti d'autore dovrebbero essere presi in considerazione.

| Test Bistro Train     Training street 007, Berlin, de |                                                                         |                             |
|-------------------------------------------------------|-------------------------------------------------------------------------|-----------------------------|
| 🕐 Dashboard                                           | Collegy                                                                 |                             |
| Restaurant details                                    | Gallery                                                                 |                             |
| 🔹 Settings 🗸 🗸                                        |                                                                         |                             |
| Reservation options                                   | Image upload                                                            | Video upload                |
| 😼 Food ordering                                       | Please make sure that your file meets the requirements                  |                             |
| 🖌 Design and content 🛛 🗸                              | <ul> <li>File format (PNG, JPG)</li> <li>max. 10MB file size</li> </ul> | Drag File here<br>or BROWSE |
| 🍘 Design                                              | • min. 600x600 to 6000x6000px                                           |                             |
| 🖾 Gallery media                                       |                                                                         | ·                           |
| Description                                           | Nr. Media Description                                                   | Delete/Edit/Drag            |
| Content                                               | · · ·                                                                   |                             |
| 🚵 Legal                                               | #1 delicious bowl                                                       |                             |
| Web Address                                           |                                                                         | @✓≡                         |
| CISH WEBLISTING                                       |                                                                         | ĥ                           |
| 🛓 Account 🗸 🗸                                         | #2 fantastic spaghetti                                                  | ê ★ <b>≡</b><br>∞           |
|                                                       | #3 best pizza in town                                                   | @ ★ ≡                       |

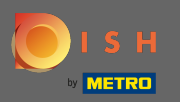

Sulla descrizione puoi modificare titolo e slogan di benvenuto. Inoltre, sono disponibili due opzioni per aggiungere una descrizione: 1. Genera un testo automatico, che si aggiornerà in base a offerte e servizi. 2. Puoi scrivere un testo manualmente come descrizione.

| <b>Test Bistro Train</b>                                   |                                                                                                    | C                                                                                                    |
|------------------------------------------------------------|----------------------------------------------------------------------------------------------------|----------------------------------------------------------------------------------------------------|
| Dashboard<br>Restaurant details                            | Website Description                                                                                                    |                                                                                                    |
| Reservation options<br>cood ordering<br>Design and content | Welcome title<br>A greeting to your visitors, this appears on the top of your website                                                                                                    | With our exquisite ingredients we will make your stay unforgettable.                                                                                                    |
| Callery media Description Content egal                     | Tagline<br>Search Impactful: This is a title for your website description                                                                                                    | Sie können zum Mitnehmen bestellen   Berlin                                                                                                    |
| Web Address<br>DISH WEBLISTING                             | Description                                                                                                    |                                                                                                    |
| Account •                                                  | <ul> <li>The easiest way to manage your website description. Let our algorithms write the search engine optimized description for you! Based on the information you provided us, our artificial intelligence will generate the text! Learn more about SEO on our FAQs.</li> <li>Manuall Manually enter the main description text or edit the generated text to have more control on the way you want to communicate with your customers. This text should be written in compliance with the SEO guidelines! If you are not sure about how to write a SEO optimized text, please read our FAQs or use the automatic description service above.</li> </ul> | ※•       B       I       Image: Image: Im |

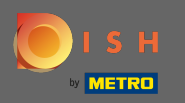

"

Puoi abilitare o disabilitare una funzione di descrizione automatica che tradurrà il sito Web nella lingua dei visitatori tramite l'analisi.

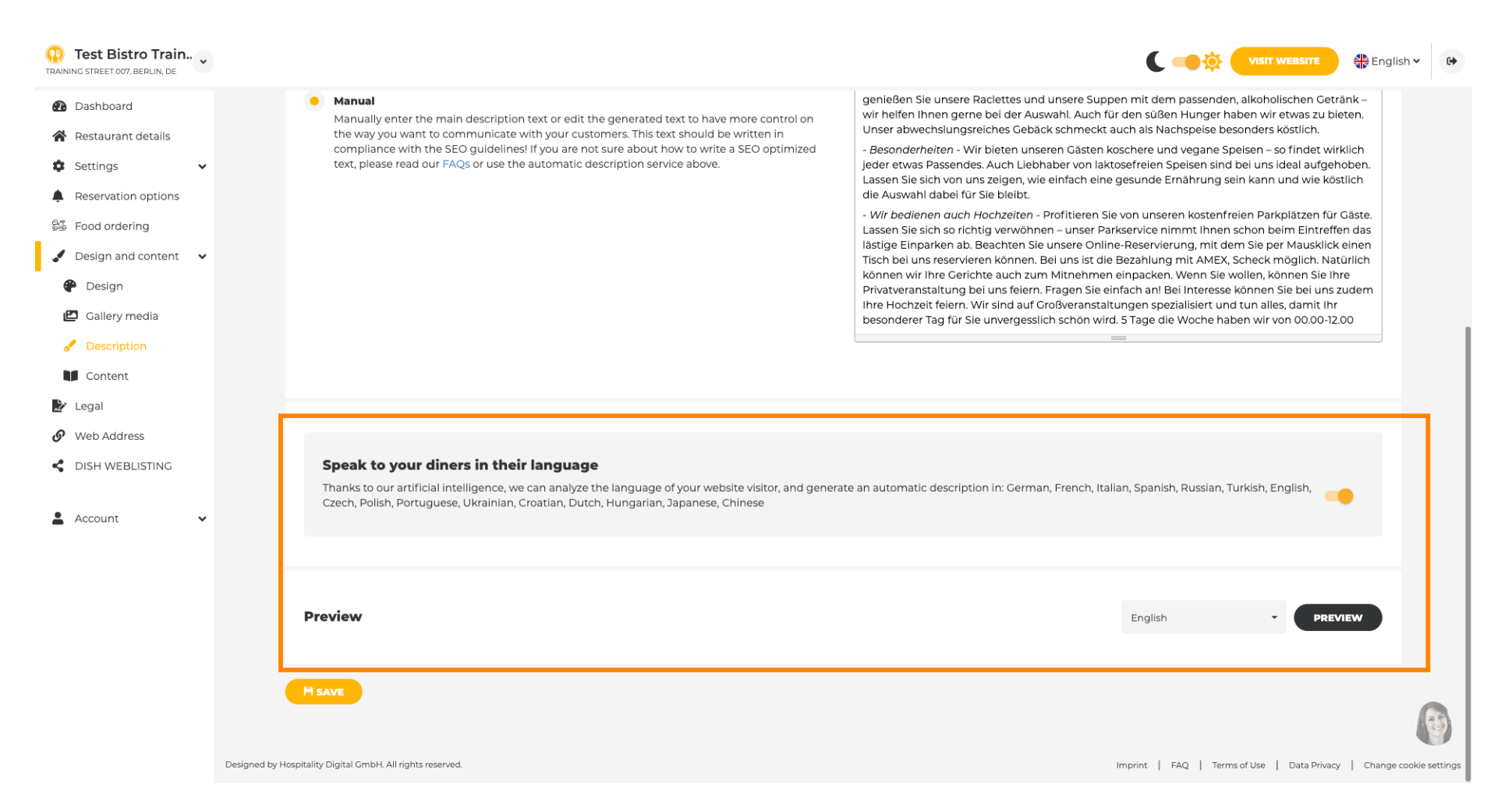

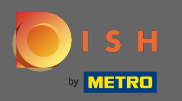

## Sul contenuto è possibile aggiungere singoli contenuti al sito web.

| Past Bistro Train                                                                                                    |                                                                                                    |
|----------------------------------------------------------------------------------------------------|----------------------------------------------------------------------------------------------------|
| Dashboard     Restaurant details                                                                                                    | U Content                                                                                                    |
| Settings <ul> <li>Reservation options</li> <li>Reservation options</li> <li>Reservation options<td>Add content blocks or blogs to populate your website with more information and to inform your customers about your business, news, activities, vouchers, or events. Communication and content is key to have new customers visiting your business!</td></li></ul> | Add content blocks or blogs to populate your website with more information and to inform your customers about your business, news, activities, vouchers, or events. Communication and content is key to have new customers visiting your business! |
| <ul> <li>Food ordering</li> <li>Design and content</li> <li>Design</li> </ul>                                                                                                    | 🕜 About Us 🛨                                                                                                    |
| <ul> <li>Gallery media</li> <li>Description</li> </ul>                                                                                                    | Vouchers                                                                                                    |
| <ul> <li>Content</li> <li>Legal</li> <li>Web Address</li> </ul>                                                                                                    | Events     t                                                                                                    |
| CDISH WEBLISTING                                                                                                    |                                                                                                    |
|                                                                                                    |                                                                                                    |
|                                                                                                    |                                                                                                    |
|                                                                                                    | Designed by Hospitality Digital GmbH. All rights reserved. Imprint   FAQ   Terms of Use   Data Privacy   Change cookie sett                                                                                                    |

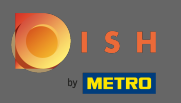

## Su legale puoi modificare l'impronta e aggiungere una privacy policy.

| Test Bistro Train RAINING STREET 007, BERLIN, DE |                                                        | VISIT WEBSITE STE English ~                                | 6 |
|--------------------------------------------------|--------------------------------------------------------|------------------------------------------------------------|---|
| 2 Dashboard                                      | Nebsite imprint                                        |                                                            |   |
| Restaurant details                               |                                                        |                                                            |   |
| Settings 🗸                                       | Business name*                                         | Bistro Training                                            |   |
| Reservation options                              |                                                        |                                                            |   |
| 鄙 Food ordering                                  | Address*                                               | Training Street 007, 10785 Berlin, Deutschland             |   |
| Design and content                               | E erell                                                |                                                            |   |
| C Mah Address                                    | E-mail                                                 | training.product.hd@gmail.com                              |   |
|                                                  | Phone                                                  | +49 🕶 15151515151                                          |   |
| DISHWEDEISHNO                                    |                                                        |                                                            |   |
| 🛔 Account 🗸 🗸                                    | District court                                         | Berlin                                                     |   |
|                                                  | Commercial registration number                         |                                                            |   |
|                                                  |                                                        |                                                            |   |
|                                                  | VAT ID                                                 |                                                            |   |
|                                                  |                                                        |                                                            |   |
|                                                  | Responsible person                                     |                                                            |   |
|                                                  | Additional information                                 |                                                            |   |
|                                                  |                                                        |                                                            |   |
|                                                  |                                                        | H save                                                     |   |
|                                                  | _                                                      |                                                            |   |
|                                                  | Privacy policy                                         |                                                            | 3 |
|                                                  | For legal reasons your website bas to provide a privac | ev policy. You can use our default version or use your own |   |

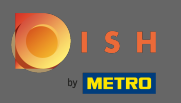

## Su indirizzo web è possibile modificare l'URL del sito web.

| Test Bistro Train               |                                                                            |                                                                                                    | (                                                | VISIT WEBSITE                                   |
|---------------------------------|----------------------------------------------------------------------------|----------------------------------------------------------------------------------------------------|--------------------------------------------------|-------------------------------------------------|
| Dashboard<br>Restaurant details | 🔗 Web addres                                                               | is                                                                                                    |                                                  |                                                 |
| Settings 🗸 🗸                    |                                                                            |                                                                                                    |                                                  |                                                 |
| Reservation options             | Web addre                                                                  | is bistro-training                                                                                      | . ea                                             | atbu.com                                        |
| Food ordering                   |                                                                            |                                                                                                    | m                                                | netro.bar                                       |
| Design and content 🛛 🗸          |                                                                            | bistro-training.eatbu.com                                                                               | m                                                | netro.biz                                       |
| Legal                           |                                                                            | This is your current web address.                                                                       | m                                                | netro.rest                                      |
| Web Address                     |                                                                            |                                                                                                    |                                                  |                                                 |
| DISH WEBLISTING                 |                                                                            | H SAVE                                                                                                  |                                                  |                                                 |
| Account 🗸                       | 🔗 External do                                                              | main                                                                                                    |                                                  |                                                 |
|                                 | Have you already registered a dom<br>will tell you how to do it in the sub | ain and want to use it for this website? Enter your domain name and we will check wheth<br>equent step. | ner you can use it. In case some configuration w | vith your domain provider is required, we       |
|                                 | Domai                                                                      | * YourExistingDomain.com                                                                                |                                                  |                                                 |
|                                 |                                                                            | Q CHECK DOMAIN                                                                                          |                                                  |                                                 |
|                                 |                                                                            |                                                                                                    |                                                  |                                                 |
|                                 |                                                                            |                                                                                                    |                                                  |                                                 |
|                                 |                                                                            |                                                                                                    |                                                  |                                                 |
|                                 | Designed by Hospitality Digital GmbH. All rights reserved.                 |                                                                                                    | Imprint   F/                                     | AQ   Terms of Use   Data Privacy   Change cooki |

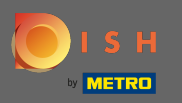

## Se esiste già un dominio esterno di proprietà puoi digitarlo qui.

| Test Bistro Train.   | ~     |                    |                                                                          |                                                                                                    | C          |                                     | English 🕻   | • •          |
|----------------------|-------|--------------------|--------------------------------------------------------------------------|----------------------------------------------------------------------------------------------------|------------|-------------------------------------|-------------|--------------|
| 🕐 Dashboard          |       | S                  | Web address                                                              |                                                                                                    |            |                                     |             |              |
| 😭 Restaurant details |       |                    |                                                                          |                                                                                                    |            |                                     |             |              |
| Settings             | ~     |                    | Web address                                                              |                                                                                                    |            |                                     |             |              |
| Reservation options  |       |                    |                                                                          | bistro-training                                                                                                    | •          | eatbu.com                           |             |              |
| 률 Food ordering      |       |                    |                                                                          | histratzining eathy com                                                                                                    |            | metro.bar                           |             |              |
| 🖌 Design and content | ~     |                    |                                                                          | This is your current web address.                                                                                                  |            | metro.biz                           |             |              |
| 達 Legal              |       |                    |                                                                          |                                                                                                    |            | metro.rest                          |             |              |
| 🔗 Web Address        |       |                    |                                                                          |                                                                                                    |            |                                     |             |              |
| CISH WEBLISTING      |       |                    |                                                                          | H SAVE                                                                                                    |            |                                     |             |              |
| Account              | ~     | ø                  | External doma                                                            | ain                                                                                                    |            |                                     |             |              |
|                      |       | Have y<br>will tel | you already registered a domain a<br>Il you how to do it in the subseque | nd want to use it for this website? Enter your domain name and we will check whether you can use it. In case some cor<br>ent step. | nfiguratio | on with your domain provider is rec | uired, we   |              |
|                      |       |                    | Domain*                                                                  | testproducttraining.com                                                                                                    | ]          |                                     |             |              |
|                      |       |                    |                                                                          | Q CHECK DOMAIN HUSE DOMAIN FOR YOUR WEBSITE                                                                                        |            |                                     |             |              |
|                      |       |                    |                                                                          | <b>Domain active</b><br>You can use it as external domain.                                                                         |            |                                     |             |              |
|                      |       |                    |                                                                          | Registered at:<br>GoDaddy.com, LLC                                                                                                 |            |                                     |             |              |
|                      |       |                    |                                                                          | Owner:                                                                                                    |            |                                     |             |              |
|                      |       |                    |                                                                          |                                                                                                    |            |                                     |             | 1            |
|                      | Desig | ned by Hospitalit  | ty Digital GmbH. All rights reserved.                                    |                                                                                                    | Imprint    | FAQ   Terms of Use   Data Privacy   | Change cook | kie settings |

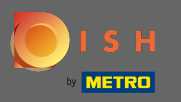

Il dominio inserito viene controllato automaticamente dal sistema. Clicca su Usa dominio per il tuo sito web.

| Test Bistro Train<br>TRAINING STREET 007, BERLIN, DE | *          |                     |                                                            |                 |                                                                                                    |         | (       | • <b>‡</b>   | VISIT WEBSITE           | English        | •            |
|------------------------------------------------------|------------|---------------------|------------------------------------------------------------|-----------------|----------------------------------------------------------------------------------------------------|---------|---------|--------------|-------------------------|----------------|--------------|
| 🚯 Dashboard                                          |            |                     | Web addr                                                   | 255             |                                                                                                    |         |         |              |                         |                |              |
| 😭 Restaurant details                                 |            | 0                   |                                                            | 233             |                                                                                                    |         |         |              |                         |                |              |
| Settings                                             | ~          |                     |                                                            |                 |                                                                                                    |         |         |              |                         |                |              |
| Reservation options                                  |            |                     | Web add                                                    | lress           | bistro-training                                                                                                    | 1       | • e     | atbu.com     |                         |                |              |
| 歸 Food ordering                                      |            |                     |                                                            |                 |                                                                                                    |         | n       | netro.bar    |                         |                |              |
| 🥒 Design and content                                 | ~          |                     |                                                            |                 | bistro-training.eatbu.com                                                                                                    |         | n       | netro.biz    |                         |                |              |
| 🍃 Legal                                              |            |                     |                                                            |                 | This is your current web address.                                                                                                    |         | n       | netro.rest   |                         |                |              |
| 🔗 Web Address                                        |            |                     |                                                            |                 |                                                                                                    |         |         |              |                         |                |              |
| dish weblisting                                      |            |                     |                                                            |                 | H save                                                                                                    |         |         |              |                         |                |              |
| Account ·                                            | ~          | Ø                   | External d                                                 | om              | ain                                                                                                    |         |         |              |                         |                |              |
|                                                      |            | Have y<br>will tell | rou already registered a de<br>I you how to do it in the s | omain<br>ubsequ | and want to use it for this website? Enter your domain name and we will check whether you can use it. In case some con<br>uent step. | figura  | ation v | with your do | omain provider is rec   | quired, we     |              |
|                                                      |            |                     | Don                                                        | nain*           | testproducttraining.com                                                                                                    |         |         |              |                         |                |              |
|                                                      |            |                     |                                                            |                 | Q CHECK DOMAIN                                                                                                    |         |         |              |                         |                |              |
|                                                      |            |                     |                                                            |                 | Domain active<br>You can use it as external domain.                                                                                  |         |         |              |                         |                |              |
|                                                      |            |                     |                                                            |                 | Registered at:                                                                                                    |         |         |              |                         |                |              |
|                                                      |            |                     |                                                            |                 | Owner:                                                                                                    |         |         |              |                         |                |              |
|                                                      |            |                     |                                                            |                 |                                                                                                    |         |         |              |                         |                | (3)          |
|                                                      | Designed b | by Hospitality      | y Digital GmbH. All rights reserv                          | ed.             |                                                                                                    | Imprint | nt   F  | AQ   Term    | s of Use   Data Privacy | /   Change coo | kie settings |

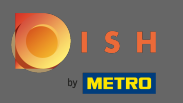

Scorrendo verso il basso si ottengono ulteriori informazioni su come configurare il dominio esterno . Ora il costruttore di siti Web è in attesa di ricevere conferma dal provider esterno.

| Test Bistro Train<br>TRAINING STREET 007, BERLIN, DE |             |                                                                                                    |                                                                                                    | C 📫 🔅 VISIT WEBSITE 🕀 English 🗸 🚱                                 |
|------------------------------------------------------|-------------|----------------------------------------------------------------------------------------------------|----------------------------------------------------------------------------------------------------|-------------------------------------------------------------------|
| 🕐 Dashboard                                          |             |                                                                                                    |                                                                                                    |                                                                   |
| 倄 Restaurant details                                 |             |                                                                                                    |                                                                                                    |                                                                   |
| 🔹 Settings 🗸 🗸                                       |             | 6 External domain                                                                                                    |                                                                                                    |                                                                   |
| Reservation options                                  |             | Have you already registered a domain and want to use it for this w<br>will tell you how to do it in the subsequent step. | ebsite? Enter your domain name and we will check whether you can use it. In case some configu                 | iration with your domain provider is required, we                 |
| 🖌 Design and content 🛛 🗸                             |             | Domain* testproducttraining.com                                                                                          |                                                                                                    | X Waiting for configuration                                       |
| 🏂 Legal                                              |             |                                                                                                    |                                                                                                    | The DNS settings of this domain have not yet been configured.     |
| 🔗 Web Address                                        |             | * CANCEL DOMAIN C                                                                                                    | ONFIGURATION                                                                                                  | Please follow the adjacent instructions.                          |
| CISH WEBLISTING                                      |             | How to configure the DNS settings of t                                                                                   | estproducttraining.com                                                                                        |                                                                   |
| 🛔 Account 🗸 🗸                                        |             | 1 Login to your domain providers' administration interface us                                                            | ing your credentials.                                                                                         |                                                                   |
|                                                      |             | 2 Open the domain configuration section and see configurat                                                               | ion for domain <b>testproducttraining.com</b> .                                                               |                                                                   |
|                                                      |             | 3 Open DNS settings for domain <b>testproducttraining.com</b> .                                                          |                                                                                                    |                                                                   |
|                                                      |             | 4 Enter a new DNS entry or modify an existing one. Enter tar<br>34.89.135.24.                                            | get address <b>website.dish.co</b> of type <b>CNAME</b> . And, add A record for the root domain as the IP add | lress of <b>website.dish.co</b> which should be                   |
|                                                      |             | 5 It can take up to several hours until the changes become a                                                             | ctive. We will notify you by email once your website is available at <b>testproducttraining.com</b> .         |                                                                   |
|                                                      |             | 6 For further explanations about specific terms, click here (gl                                                          | ossary)                                                                                                    |                                                                   |
|                                                      |             | In case you need further assistance, please contact our support he                                                       | tline. The following links to the help pages of the top 7 european domain providers might be of h             | ielp, as well:                                                    |
|                                                      |             | • 1&1<br>• Strato                                                                                                    |                                                                                                    |                                                                   |
|                                                      |             | GoDaddy     Namecheap                                                                                                    |                                                                                                    |                                                                   |
|                                                      |             | Google     Nation                                                                                                    |                                                                                                    |                                                                   |
|                                                      |             | • OVH                                                                                                    |                                                                                                    |                                                                   |
|                                                      |             |                                                                                                    |                                                                                                    |                                                                   |
|                                                      | Designed by | ospitality Digital GmbH. All rights reserved.                                                                            | Impri                                                                                                    | int   FAQ.   Terms of Use   Data Privacy   Change cookie settings |

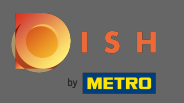

(i)

Sotto lo stato del dominio hai sempre la possibilità di annullare la pubblicazione del tuo sito web DISH e puoi vedere da quando il tuo sito web viene pubblicato.

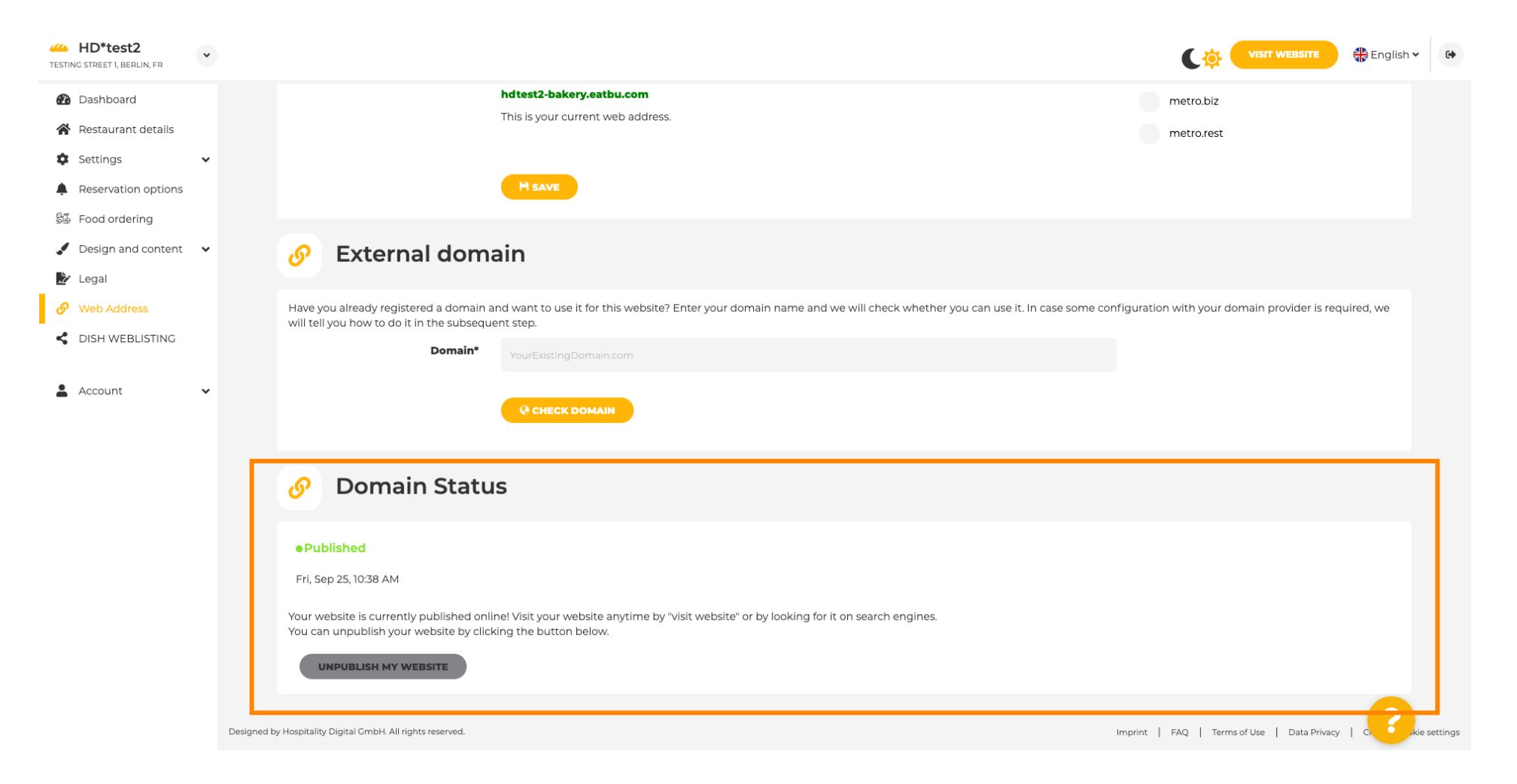

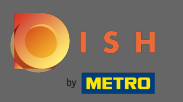

Per annullare la pubblicazione del tuo sito Web DISH, fai clic su annulla la pubblicazione del mio sito Web.

| HD*test2<br>TESTING STREET 1, BERLIN, FR                  | *          |                                                                                                    | VISIT WEBSITE 🖶 English 🗸 🔅                                                  |
|-----------------------------------------------------------|------------|----------------------------------------------------------------------------------------------------|------------------------------------------------------------------------------|
| <ul> <li>Dashboard</li> <li>Restaurant details</li> </ul> |            | hdtest2-bakery.eatbu.com<br>This is your current web address.                                                                                                    | metro.biz<br>metro.rest                                                      |
| Settings     Reservation options     Food ordering        |            | H SAVE                                                                                                    |                                                                              |
| <ul> <li>Design and content</li> <li>Legal</li> </ul>     |            | Sector External domain                                                                                                    |                                                                              |
| <ul><li>Web Address</li><li>DISH WEBLISTING</li></ul>     |            | Have you already registered a domain and want to use it for this website? Enter your domain name and we will check whether you can will tell you how to do it in the subsequent step.  Domain* VourExistingDomain.com | use it. In case some configuration with your domain provider is required, we |
| Account                                                   | •          | Q CHECK DOMAIN                                                                                                    |                                                                              |
|                                                           |            | 🔗 Domain Status                                                                                                    |                                                                              |
|                                                           |            | Published     Fri, Sep 25, 10:38 AM                                                                                                    |                                                                              |
|                                                           |            | Your website is currently published online! Visit your website anytime by "visit website" or by looking for it on search engines.<br>You can unpublish your website by clicking the button below.                     |                                                                              |
|                                                           | Designed b | by Hospitality Digital GmbH. All rights reserved.                                                                                                    | Imprint   FAQ   Terms of Use   Data Privacy   C                              |

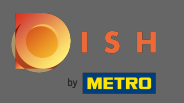

# E conferma il processo facendo clic su OK.

| HD*test2<br>TESTING STREET 1, BERLIN, FR                                     |                                                                                                    |                                                         | n • 🕒        |
|------------------------------------------------------------------------------|----------------------------------------------------------------------------------------------------|---------------------------------------------------------|--------------|
| <ul> <li>Dashboard</li> <li>Restaurant details</li> </ul>                    | hdtest2-bakery.eatbu.com This is your current web address.                                                                                                    | metro.biz<br>metro.rest                                 |              |
| Settings     Reservation options                                             |                                                                                                    |                                                         |              |
| <ul> <li>Food ordering</li> <li>Design and content</li> <li>Legal</li> </ul> | Sector External domain                                                                                                    |                                                         |              |
| Web Address     DISH WEBLISTING                                              | Have you already registered a domain and want to use it for this website? Enter your domain name and we will check whether you can use it. In case some will tell you how to do it in the subsequent step. | configuration with your domain provider is required, we |              |
| 🛓 Account 🗸                                                                  |                                                                                                    |                                                         |              |
|                                                                              | 🔗 Domain Status                                                                                                    |                                                         |              |
|                                                                              | Published     Fri, Sep 25, 10:38 AM                                                                                                    |                                                         |              |
|                                                                              | Your website is currently published online! Visit your website anytime by "visit website" or by looking for it on search engines.<br>You can unpublish your website by clicking the button below.          |                                                         |              |
|                                                                              | Designed by Hospitality Digital GmbH. All rights reserved.                                                                                                    | Imprint   FAQ   Terms of Use   Data Privacy   0         | kie settings |

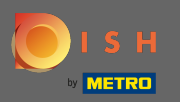

(i)

### Lo stato del tuo sito web è cambiato. Ora non è pubblicato.

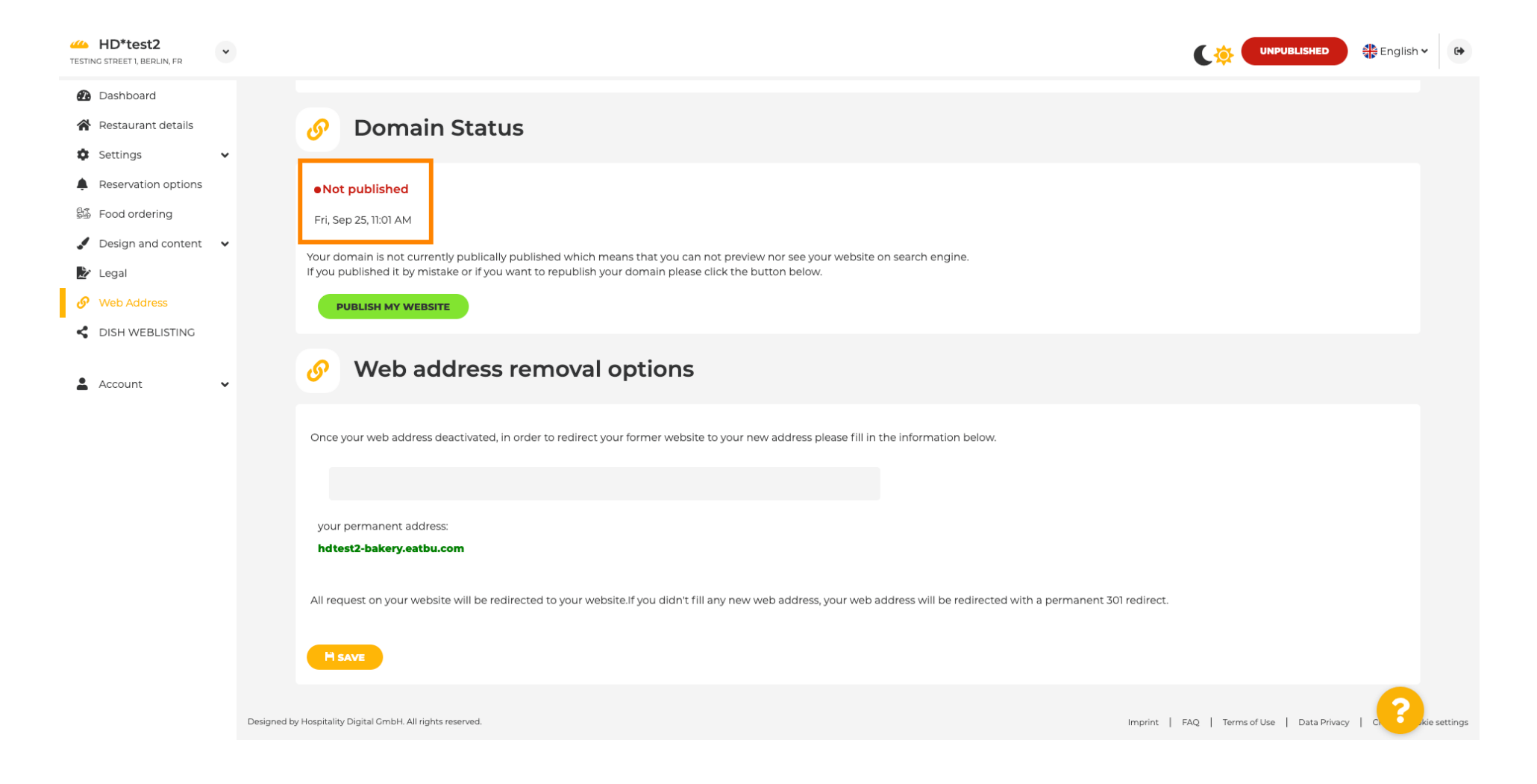

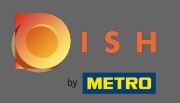

Т

Quando il tuo sito web non è pubblicato, il sito web non sarà accessibile a nessuno online. Pertanto è un vantaggio reindirizzare i visitatori a un altro sito web. Ora digita l' URL del sito Web a cui i visitatori devono essere reindirizzati.

| HD*test2<br>TESTING STREET 1, BERLIN, FR | •          |                                                                                                    |                                   | 🕌 English 🗸 | •        |
|------------------------------------------|------------|----------------------------------------------------------------------------------------------------|-----------------------------------|-------------|----------|
| 🕐 Dashboard                              |            |                                                                                                    |                                   |             |          |
| Restaurant details                       |            | 6 Domain Status                                                                                                    |                                   |             |          |
| Settings                                 | *          |                                                                                                    |                                   |             |          |
| Reservation options                      |            | Not published                                                                                                    |                                   |             |          |
| Design and content                       | •          | Fri, Sep 25, 10:56 AM                                                                                                    |                                   |             |          |
| Legal                                    |            | Your domain is not currently publically published which means that you can not preview nor see your website on search engine.<br>If you published it by mistake or if you want to republish your domain please click the button below. |                                   |             |          |
| 🔗 Web Address                            |            | PUBLISH MY WEBSITE                                                                                                    |                                   |             |          |
| CISH WEBLISTING                          |            |                                                                                                    |                                   |             |          |
| Account                                  | v          | Web address removal options                                                                                                    |                                   |             |          |
|                                          |            | Once your web address deactivated, in order to redirect your former website to your new address please fill in the information below.                                                                                                  |                                   |             |          |
|                                          |            | 4                                                                                                    |                                   |             |          |
|                                          |            | your permanent address: hdtest2-bakery.eatbu.com                                                                                                    |                                   |             |          |
|                                          |            | All request on your website will be redirected to your website. If you didn't fill any new web address, your web address will be redirected with a permanent 301 redirect.                                                             |                                   |             |          |
|                                          | Designed b | y Hospitality Digital GmbH. All rights reserved.                                                                                                    | FAQ   Terms of Use   Data Privacy |             | settings |

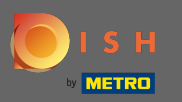

### Fare clic su Salva per applicare le modifiche.

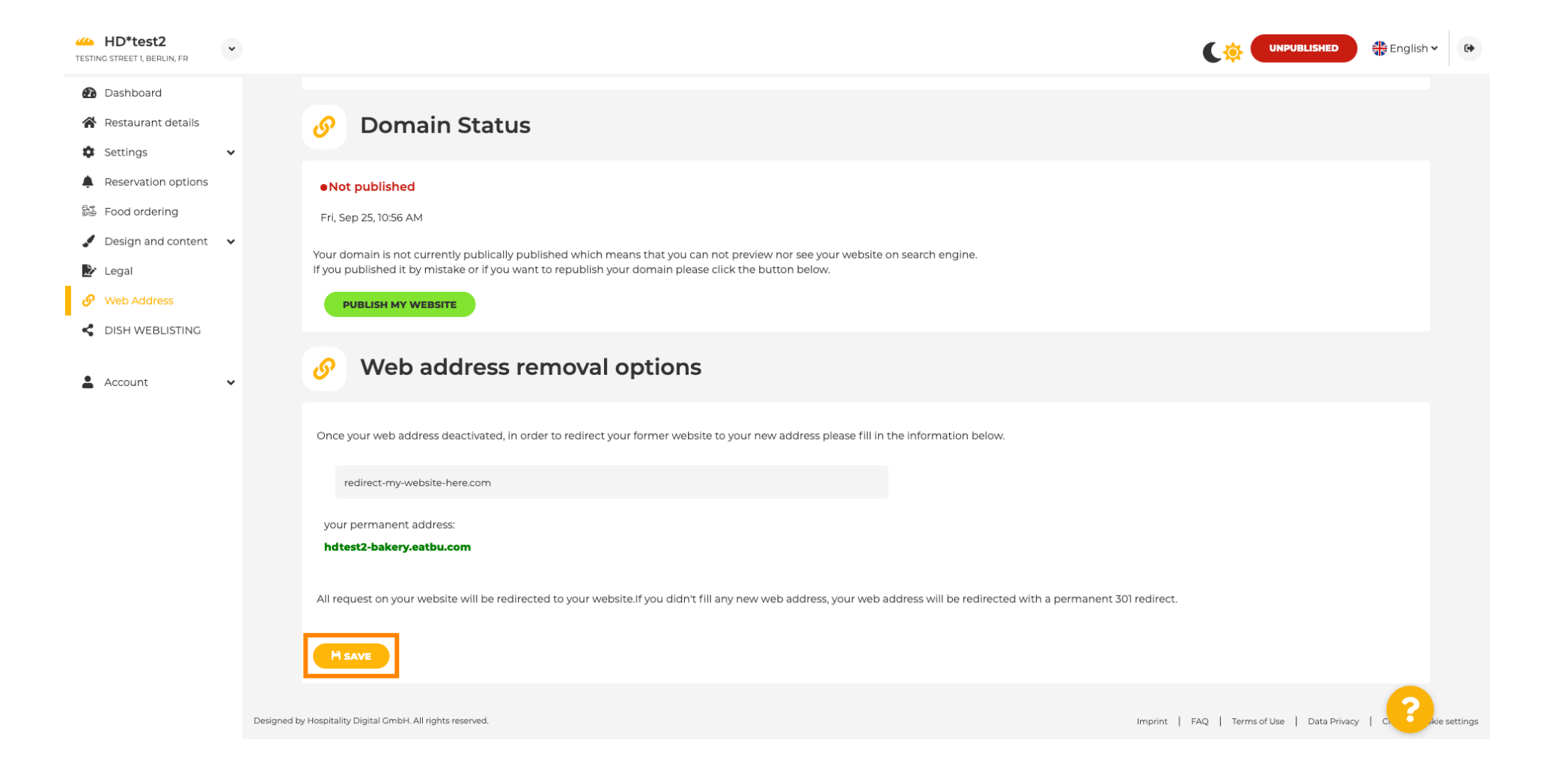

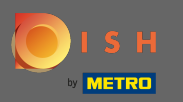

### Se non vuoi più non pubblicare il tuo sito DISH clicca su pubblica il mio sito .

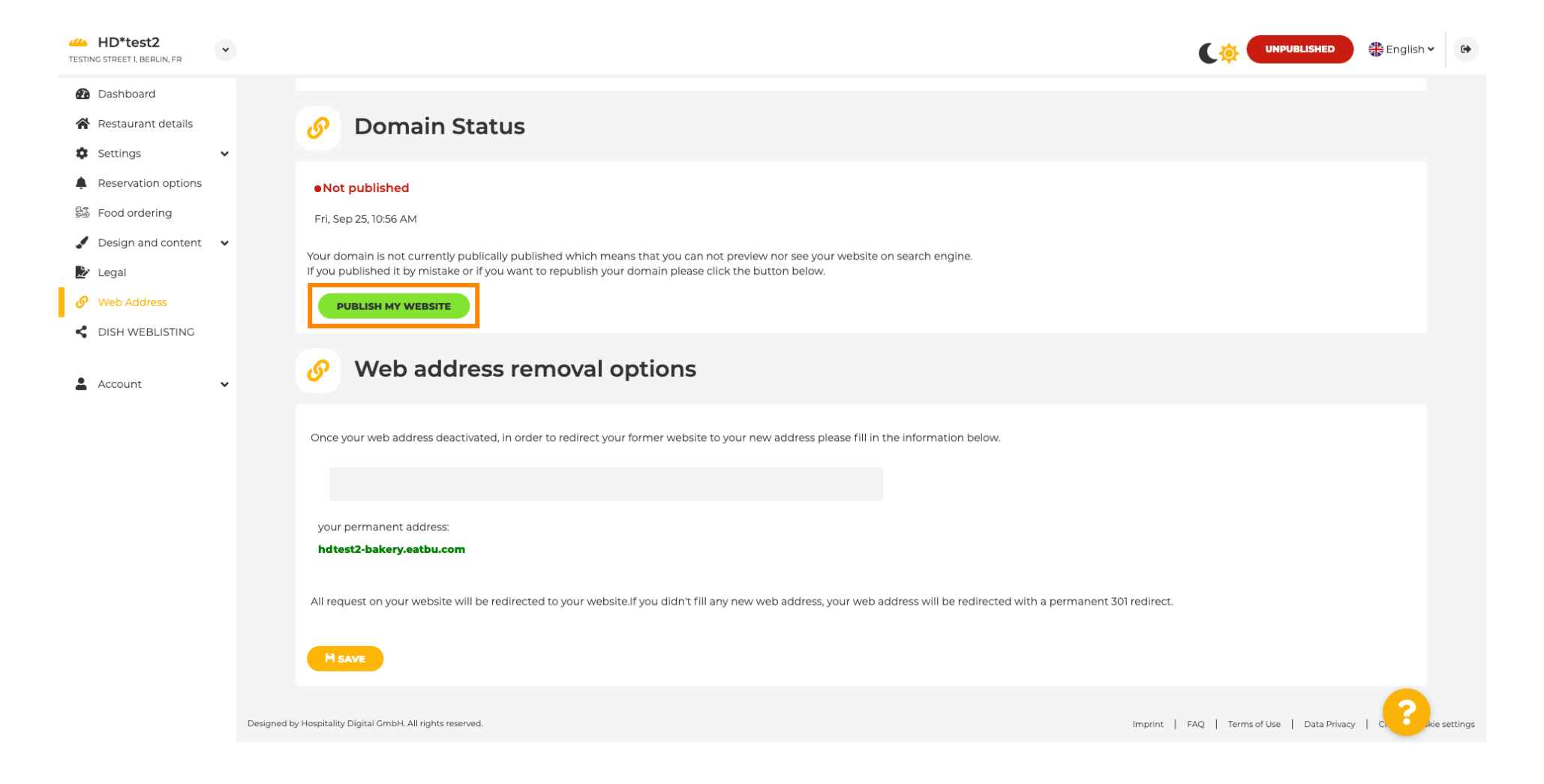

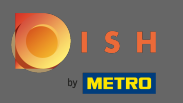

# E conferma il processo facendo clic su OK.

| HD*test2 TESTING STREET I, BERLIN, FR |                                                                                                    |                                   | ≝<br>≝ English ❤ | •        |
|---------------------------------------|----------------------------------------------------------------------------------------------------|-----------------------------------|------------------|----------|
| Dashboard                             |                                                                                                    |                                   |                  |          |
| 🖀 Restaurant details                  | 🔗 🛛 Domain Status                                                                                                    |                                   |                  |          |
| 🕸 Settings 🗸 🗸                        |                                                                                                    |                                   |                  |          |
| Reservation options                   | Not published                                                                                                    |                                   |                  |          |
| 😼 Food ordering                       | Fri, Sep 25, 10:56 AM                                                                                                    |                                   |                  |          |
| 🖌 Design and content 🛛 🗸              |                                                                                                    |                                   |                  |          |
| 🛃 Legal                               | If you published it by mistake or if you want to republish your domain please click the button below.                                                                      |                                   |                  |          |
| 🔗 Web Address                         | PUBLISH MY WEBSITE                                                                                                    |                                   |                  |          |
| CISH WEBLISTING                       |                                                                                                    |                                   |                  |          |
| 💄 Account 🗸 🗸                         | Web address rer                                                                                                    |                                   |                  |          |
|                                       |                                                                                                    |                                   |                  |          |
|                                       | Once your web address deactivated, in order to redirect your former website to your new utilities pieuse fill in the information below.                                    |                                   |                  |          |
|                                       |                                                                                                    |                                   |                  |          |
|                                       |                                                                                                    |                                   |                  |          |
|                                       | your permanent address:                                                                                                    |                                   |                  |          |
|                                       | hdtest2-bakery.eatbu.com                                                                                                    |                                   |                  |          |
|                                       | All request on your website will be redirected to your website. If you didn't fill any new web address, your web address will be redirected with a permanent 301 redirect. |                                   |                  |          |
|                                       |                                                                                                    |                                   |                  |          |
|                                       | Designed by Hospitality Digital CmbH. All rights reserved.                                                                                                    | FAQ   Terms of Use   Data Privacy |                  | settings |

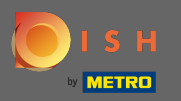

(i)

Lo stato del tuo sito web è cambiato. Ora è pubblicato. Nota: il tuo sito web non verrà più reindirizzato.

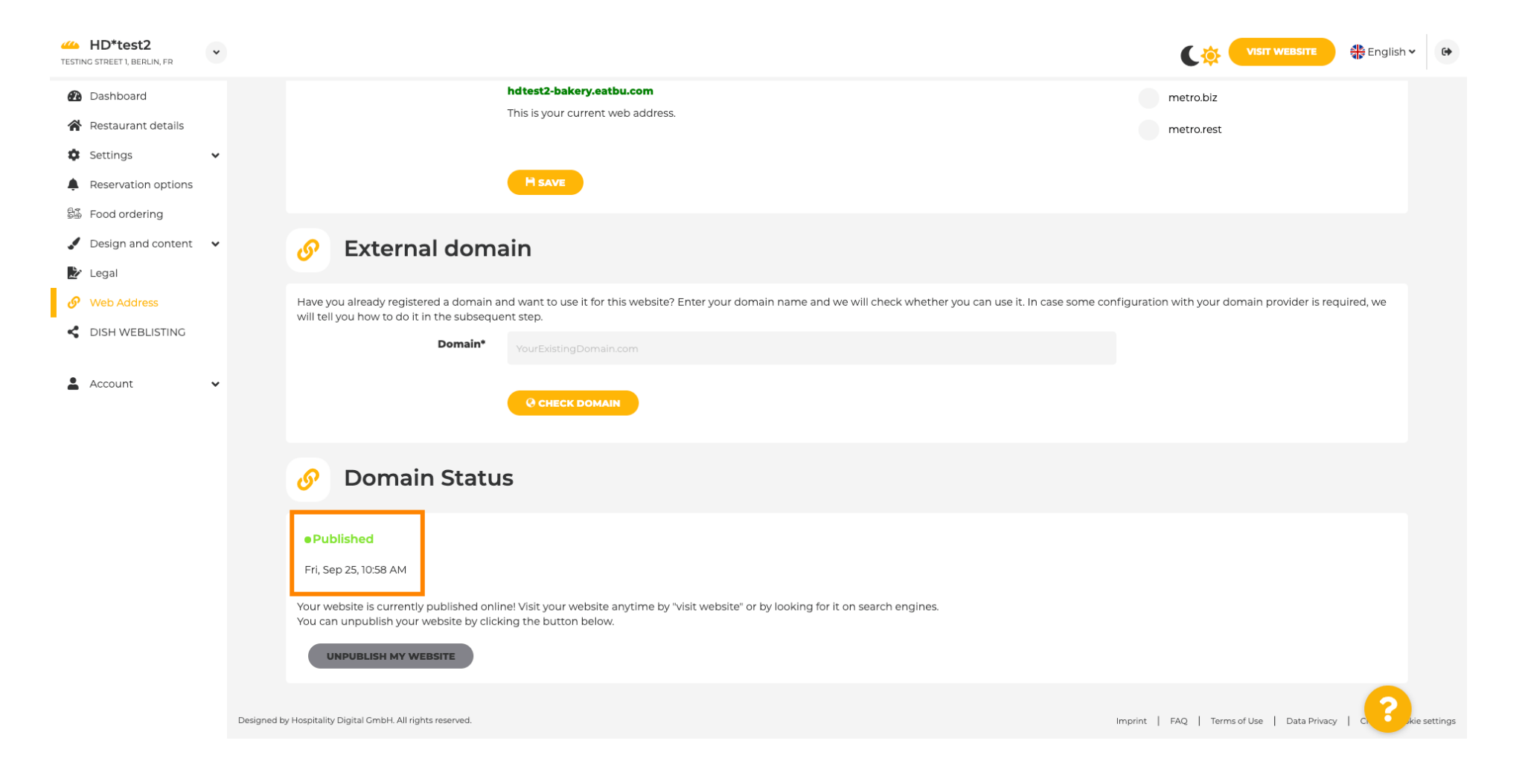

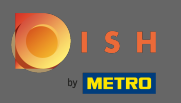

P

Su DISH Weblisting puoi passare al servizio HD Weblisting. DISH Weblisting collega il sito Web a un account Google my business nuovo o esistente.

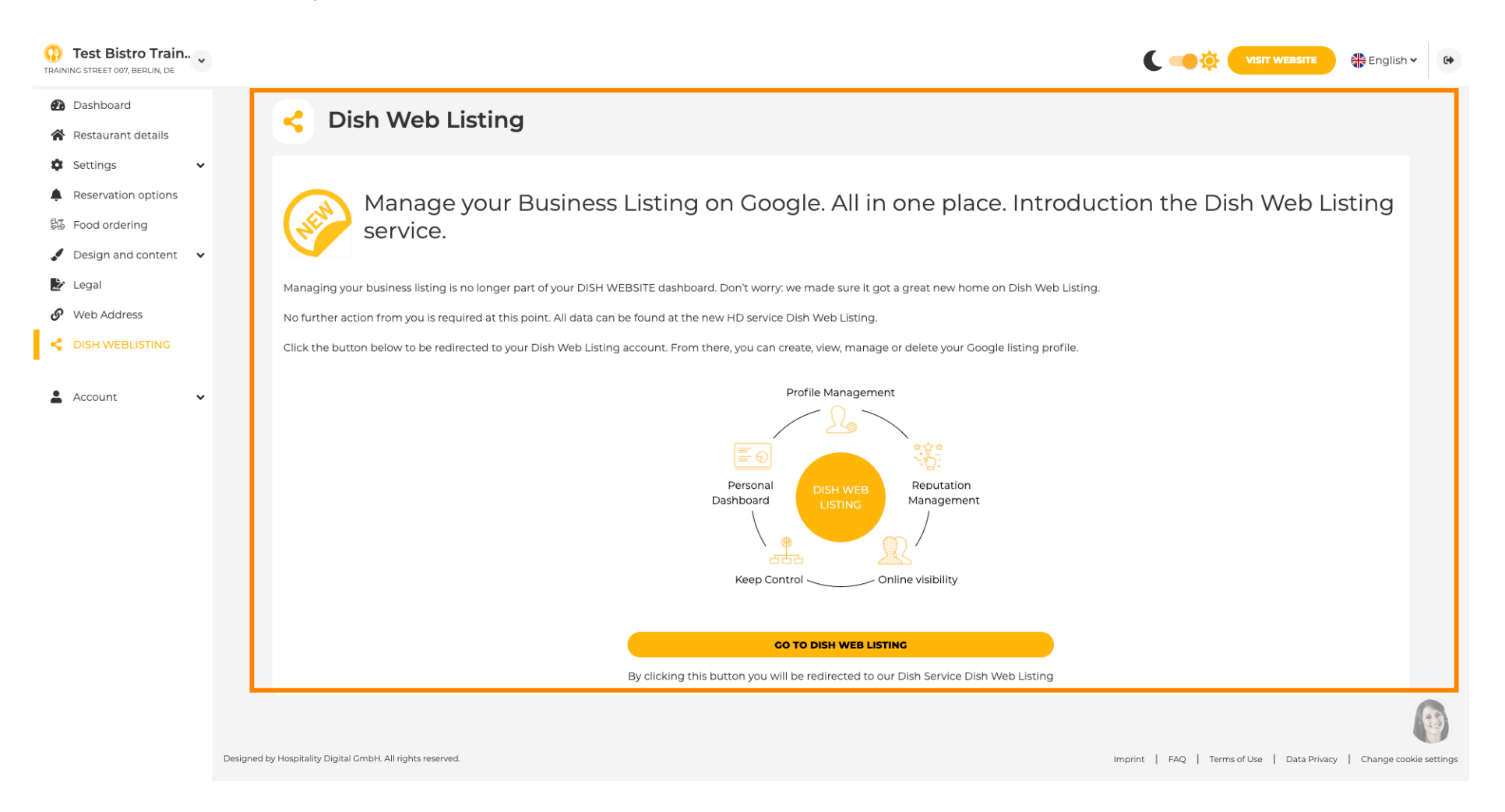

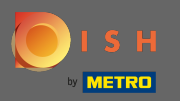

#### Sui tuoi dati puoi modificare, esportare ed eliminare le informazioni personali che vengono salvate.

| Test Bistro Train<br>RAINING STREET 007, BERLIN, DE |                                                                                                    |
|-----------------------------------------------------|----------------------------------------------------------------------------------------------------|
| Dashboard                                           | 0 Your data                                                                                                    |
| Restaurant details                                  | Tour data                                                                                                    |
| 🗘 Settings 🗸 🗸                                      | We take the safety of your personal data seriously and it is important to us to give you full transparency. In this section you will find information on what personal data is being stored, what we need it for and how                                                                                                    |
| Reservation options                                 | we secure it. If your question is not answered in the following descriptions, you will find instructions for self-service below as well.                                                                                                    |
| Food ordering                                       | We take the protection of our Users' personal data seriously. The following Privacy Policy is therefore intended to inform you about the processing of your personal data in accordance with Regulation (EU) 2016/679<br>("GDPR"). In particular, we explain which personal data we collect, for what purposes we process these personal data, which technologies we use, to whom we transfer personal data and what rights you are entitled<br>to under the GDPR |
| Design and content                                  |                                                                                                    |
| 🕑 Legal                                             | A Breassing of Dersonal Data on our Website                                                                                                    |
| Web Address                                         | A. Processing of Personal Data on our Website                                                                                                    |
| DISH WEBLISTING                                     | 3 Cookies                                                                                                    |
|                                                     | B. Brocessing of Personal Data when Degistering for and when Using our Services                                                                                                    |
| Account 🗸                                           | 4. Registration for the Services                                                                                                    |
| A Your data                                         | 5. Use of the Services +                                                                                                    |
|                                                     | 6. Customer Analysis and Marketing +                                                                                                    |
|                                                     | C. Further Information Regarding the Processing                                                                                                    |
|                                                     | 7. Joint Controllership                                                                                                    |
|                                                     | 8. Contact                                                                                                    |
|                                                     | 9. Transfer of Personal Data to Third Parties                                                                                                    |
|                                                     | 10. Deletion of Personal Data                                                                                                    |
|                                                     | 11. Data Security                                                                                                    |
|                                                     | 12. Your Rights +                                                                                                    |
|                                                     | 🤌 Change existing personal data                                                                                                    |

You can change your personal data in the following sections: • Restaurant details

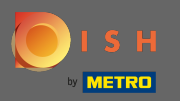

### Sul profilo è possibile modificare il profilo utente, la password o eliminare l'account/la struttura.

| Test Bistro Train     raining street 007, Berlin, De |                                                                                                    | • |
|------------------------------------------------------|----------------------------------------------------------------------------------------------------|---|
| Dashboard                                            |                                                                                                    |   |
| Restaurant details                                   | Ser prome                                                                                                    |   |
| 🗘 Settings 🗸 🗸                                       | Please provide the details of your main contact person.                                                                                                    |   |
| Reservation options                                  | Salutation* Nothing selected                                                                                                    |   |
| 률 Food ordering                                      |                                                                                                    |   |
| 🖌 Design and content 🛛 🗸                             | First Name* Test Max                                                                                                    |   |
| ጅ Legal                                              |                                                                                                    |   |
| 🔗 Web Address                                        | Last name* Trainer                                                                                                    |   |
| dish weblisting                                      | E-mail* training@hd.digital                                                                                                    |   |
| 🛓 Account 🗸                                          |                                                                                                    |   |
| A Your data                                          | SAVE                                                                                                    |   |
| 🚑 Profile                                            | Change your password                                                                                                    |   |
|                                                      | To change the password of your DISH account, please click the following link. CHANGE YOUR PASSWORD                                                                                                    |   |
|                                                      | Delete establishment                                                                                                    |   |
|                                                      | • Your DISH RESERVATION accounts are untouched by this action and will continue to exist.                                                                                                    | 8 |
|                                                      | Here you can irrevocably delete the establishment "Test Bistro Training". The created website and all establishment data will be deleted. After you have clicked the button we will ask for your password to confirm this action. Afterwards, all mentioned data will be erased. This cannot be undone. Account deletion can take up to one month. |   |